# VPN/IPsec with OSPF (PIX Version 7.0 or ASA) Configuration Example

### Document ID: 63882

Introduction Prerequisites Requirements Components Used Conventions Configure Network Diagram Configurations Configure the PIX Security Appliance Version 7.0 Use ASDM Verify Troubleshoot NetPro Discussion Forums – Featured Conversations Related Information

## Introduction

This document provides a sample configuration for a VPN/IPsec with Open Shortest Path First (OSPF) on Cisco PIX Security Appliance Software Version 7.0 or Cisco Adaptive Security Appliance (ASA).

PIX 7.0 allows OSPF unicast to run over an existing VPN connection. You no longer need to configure a Generic Routing Encapsulation (GRE) tunnel.

## Prerequisites

### **Requirements**

Before you attempt this configuration, ensure that you meet this requirement:

• You can establish the VPN connection.

### **Components Used**

The information in this document is based on these software and hardware versions:

- Cisco 3600 that runs Cisco IOS® Software Release 12.3
- Cisco 2600 that runs Cisco IOS Software Release 12.3
- PIX Security Appliance Software Version 7.0

The information in this document was created from the devices in a specific lab environment. All of the devices used in this document started with a cleared (default) configuration. If your network is live, make sure that you understand the potential impact of any command.

Cisco - VPN/IPsec with OSPF (PIX Version 7.0 or ASA) Configuration Example

## Conventions

For more information on document conventions, refer to the Cisco Technical Tips Conventions.

## Configure

In this section, you are presented with the information to configure the features described in this document.

**Note:** To find additional information on the commands used in this document, use the Command Lookup Tool (registered customers only).

### **Network Diagram**

This document uses this network setup:

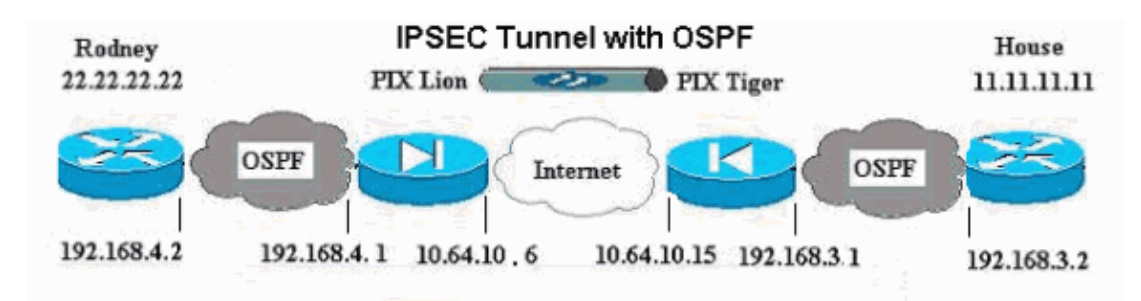

## Configurations

This document uses these configurations:

- Router Rodney
- Router House

```
Router Rodney
version 12.3
service timestamps debug uptime
service timestamps log uptime
no service password-encryption
hostname rodney
memory-size iomem 15
ip subnet-zero
1
ip audit notify log
ip audit po max-events 100
1
interface Loopback1
ip address 22.22.22.22 255.255.255.0
1
interface Ethernet0/1
ip address 192.168.4.2 255.255.255.0
1
router ospf 22
log-adjacency-changes
```

```
network 22.22.22.0 0.0.0.255 area 0
network 192.168.4.0 0.0.0.255 area 0
!
ip classless
ip route 0.0.0.0 0.0.0.0 192.168.4.1
no ip http server
!
line con 0
line aux 0
line vty 0 4
login
!
end!
End
```

#### **Router House** version 12.3 service timestamps debug uptime service timestamps log uptime no service password-encryption 1 hostname house 1 ip subnet-zero no ip domain-lookup interface Loopback1 ip address 11.11.11.11 255.255.255.0 1 interface FastEthernet0/1 ip address 192.168.3.2 255.255.255.0 router ospf 11 log-adjacency-changes network 11.11.11.0 0.0.0.255 area 0 network 192.168.3.0 0.0.0.255 area 0 ip classless ip route 0.0.0.0 0.0.0.0 192.168.3.1 ip http server 1 line con O line aux O line vty 0 4

### **Configure the PIX Security Appliance Version 7.0**

You can configure the PIX Security Appliance by either command–line interface (CLI) or GUI, with use of the Advanced Security Device Manager (ASDM). The configuration in this section is for the PIX "Lion". You configure the PIX "Tiger" in the same way. This document does not demonstrate the PIX Tiger configuration with the ASDM example. However, you can find CLI configurations for both in the Use ASDM section.

In order to configure the PIX Security Appliance version 7.0, console into the PIX. From a cleared configuration, use the interactive prompts in order to enable the ASDM GUI for the management of the PIX from workstation 10.1.1.5.

#### PIX/ASDM Bootstrap

Pre-configure Firewall now through interactive prompts [yes]? Firewall Mode [Routed]: Enable password [<use current password>]: cisco Allow password recovery [yes]? Clock (UTC): Year [2005]: Month [Aug]: Dav [6]: Time [06:00:44]: Inside IP address: 192.168.4.1 Inside network mask: 255.255.255.0 Host name: lion Domain name: cisco.com IP address of host running Device Manager: 192.168.4.50 The following configuration will be used: Enable password: cisco Allow password recovery: yes Clock (UTC): 06:00:44 Aug 6 2005 Firewall Mode: Routed Inside IP address: 192.168.4.1 Inside network mask: 255.255.255.0 Host name: lion Domain name: cisco.com IP address of host running Device Manager: 192.168.4.50 Use this configuration and write to flash? yes INFO: Security level for "inside" set to 100 by default. Cryptochecksum: 34f55366 a32e232d ebc32ac1 3bfa201a 969 bytes copied in 0.880 secs INFO: converting 'fixup protocol dns maximum-length 512' to MPF commands INFO: converting 'fixup protocol ftp 21' to MPF commands INFO: converting 'fixup protocol h323\_h225 1720' to MPF commands INFO: converting 'fixup protocol h323\_ras 1718-1719' to MPF commands INFO: converting 'fixup protocol netbios 137-138' to MPF commands INFO: converting 'fixup protocol rsh 514' to MPF commands INFO: converting 'fixup protocol rtsp 554' to MPF commands INFO: converting 'fixup protocol sip 5060' to MPF commands INFO: converting 'fixup protocol skinny 2000' to MPF commands INFO: converting 'fixup protocol smtp 25' to MPF commands INFO: converting 'fixup protocol sqlnet 1521' to MPF commands INFO: converting 'fixup protocol sunrpc\_udp 111' to MPF commands INFO: converting 'fixup protocol tftp 69' to MPF commands INFO: converting 'fixup protocol sip udp 5060' to MPF commands INFO: converting 'fixup protocol xdmcp 177' to MPF commands

### Use ASDM

Complete these steps in order to configure via the ASDM GUI:

1. From workstation 192.168.4.50, open a browser and use ADSM.

In this example, you use https://192.168.4.1.

- 2. Click **Yes** on the certificate prompts.
- 3. Log in with the enable password.

This login appears in the PIX/ASDM Bootstrap configuration.

4. At the prompt to use ASDM Launcher or ASDM as a Java App, make a selection.

Cisco – VPN/IPsec with OSPF (PIX Version 7.0 or ASA) Configuration Example

This prompt appears only if this is the first time that you have run ASDM on the PC.

This example has selected and installed the ASDM Launcher.

5. Go to the ASDM Home screen and click the **Configuration** tab.

| File Rules Search Options Tools Wizards Help                                                                                                    | Refresh Save Hep                                                                                                    |
|----------------------------------------------------------------------------------------------------|----------------------------------------------------------------------------------------------------|
| Device Information                                                                                                    | Interface Status                                                                                                    |
| General       License         Host Name:       lion.cisco.com         POK Version:       7.0(0)102       Device Uptime:       0d 0h 44m 43s         ASDM Version:       5.0(0)73       Device Type:       PDK 515E         Firewall Mode:       Routed       Context Mode:       Single         Total Flash:       16 MB       Total Memory:       64 MB         VPN Status       IIPSec Tunnels:       0       IPSec Tunnels:       0         CPU       CPU Usage (percent)       CPU       CPU Usage (percent) | Interface IP Address/Mask Line Link Current Kbps<br>Inside 192.168.4.1/24 O up 0 up 18<br>Select an interface to view input and output Kbps<br>Traffic Status<br>Connections Per Second Usage                                                                                                    |
| 01     06       03     07 20 43       Memory     Memory Usage (MB)       04     07 20 43       04     07 20 43       04     07 20 43       04     07 20 43       04     07 20 43       04     07 20 43       04     07 20 43       04     07 20 43       04     07 20 43       04     07 20 43       04     07 20 43       04     07 20 43       04     07 20 43       04     04 20 43                                                                                                    | UDP: TCP: Total:      UDP: TCP: Total:      Inside' Interface Traffic Usage (Kbpt)      12      12      12      12      12      12      12      12      12      12      12      12      12      12      12      12      12      12      12      12      12      12      12      12      12      12      12      12      12      12      12      12      12      12      12      12      12      12      12      12      12      12      12      12      12      12      12      12      12      12      12      12      12      12      12      12      12      12      12      12      12      12      12      12      12      12      12      12      12      12      12      12      12      12      12      12      12      12      12      12      12      12      12      12      12      12      12      12      12      12      12      12      12      12      12      12      12      12      12      12      12      12      12      12      12      12      12      12      12      12      12      12      12      12      12      12      12      12      12      12      12      12      12      12      12      12      12      12      12      12      12      12      12      12      12      12      12      12      12      12      12      12      12      12      12      12      12      12      12      12      12      12      12      12      12      12      12      12      12      12      12      12      12      12      12      12      12      12      12      12      12      12      12      12      12      12      12      12      12      12      12      12      12      12      12      12      12      12      12      12      12      12      12      12      12      12      12      12      12      12      12      12      12      12      12      12      12      12      12      12      12      12      12      12      12      12      12      12      12      12      12      12      12      12      12      12      12      12      12      12      12      12      12      12      12      12      12      12      12      12      12      12      12      12      1 |
| Systog Disabled<br>Device configuration loaded successfully.                                                                                                    | <admin> NA (15) 🔐 🙆 3/18/05 1:20:43 AM UTC</admin>                                                                                                    |

6. In order to configure the outside interface, choose **Interface > Edit**.

| File Roles 8    | 5.0 for PIX - 192.168.4.1<br>earch Options Tools Wizards | s Help                   |                         |                    |                     |                    |          | _[] ×           |
|-----------------|----------------------------------------------------------|--------------------------|-------------------------|--------------------|---------------------|--------------------|----------|-----------------|
| Home            | Configuration Monitoring                                 | Back Forwar              | rd Search               | Refresh            | Save Help           |                    |          | Cisco Systems   |
| Features        | Configuration > Features > Inte                          | infaces                  | 0.1                     |                    |                     |                    |          |                 |
| Interfaces      |                                                          | a 105 <u>155</u> 165 1 4 | 3                       |                    |                     |                    |          |                 |
| 6.              | Interface                                                | Name Ena                 | abled Security<br>Level | IP Address         | Subnet Mask         | Management<br>Only | MTU      | Add             |
| Security Policy | Ethernet1                                                | inside Y                 | es 10                   | 0192.168.4.1       | 255.255.255.0       | No                 | 1500     | Edit            |
| 23              | Ethernet0                                                | 1                        | NO.                     |                    |                     | No                 |          | Delete          |
| NAT             |                                                          |                          |                         |                    |                     |                    |          |                 |
| VPN             |                                                          |                          |                         |                    |                     |                    |          |                 |
| 350             |                                                          |                          |                         |                    |                     |                    |          |                 |
| Routing         |                                                          |                          |                         |                    |                     |                    |          |                 |
| 8               |                                                          |                          |                         |                    |                     |                    |          |                 |
| Building Blocks |                                                          |                          |                         |                    |                     |                    |          |                 |
| Device          |                                                          |                          |                         |                    |                     |                    |          |                 |
| Administration  |                                                          |                          |                         |                    |                     |                    |          |                 |
| Properties      | L.                                                       |                          |                         |                    |                     |                    | •        |                 |
|                 | Enable traffic between tw                                | vo or more interfac      | es which are o          | configured with sa | ime security levels |                    |          |                 |
|                 |                                                          |                          |                         |                    |                     |                    |          |                 |
|                 |                                                          |                          | Apply                   | Re                 | eset                |                    |          |                 |
| Wizards /       |                                                          |                          | 7.                      | admina NA          | 45                  | A                  | ut out a | 1-06-60 AM LITO |

7. Click **OK** in the editing interface dialog box.

| 付 Warning |                                                                                    |
|-----------|------------------------------------------------------------------------------------|
|           | Editing interface Ethernet0 may cause temporary or permanent loss of connectivity. |
|           | ок                                                                                 |

8. Enter the interface details and click **OK** when complete.

| Hardware Port:   | Ethernet0                         | Configure Hardware Properties |
|------------------|-----------------------------------|-------------------------------|
| Enable Interface | Dedicate this interface to manage | gement only                   |
| Interface Name:  | outside                           |                               |
| Security Level:  | 0                                 |                               |
| IP Address       |                                   |                               |
| Use Static IP    | C Obtain Address via DHCP         |                               |
| IP Address:      | 10.64.10.6                        |                               |
| Subnet Mask:     | 255.255.255.0                     |                               |
| MTU:             | 1500                              |                               |
| Descriptions     |                                   |                               |
| Jescription:     |                                   |                               |
|                  |                                   |                               |

9. Click **OK** in the Security Level Change dialog box.

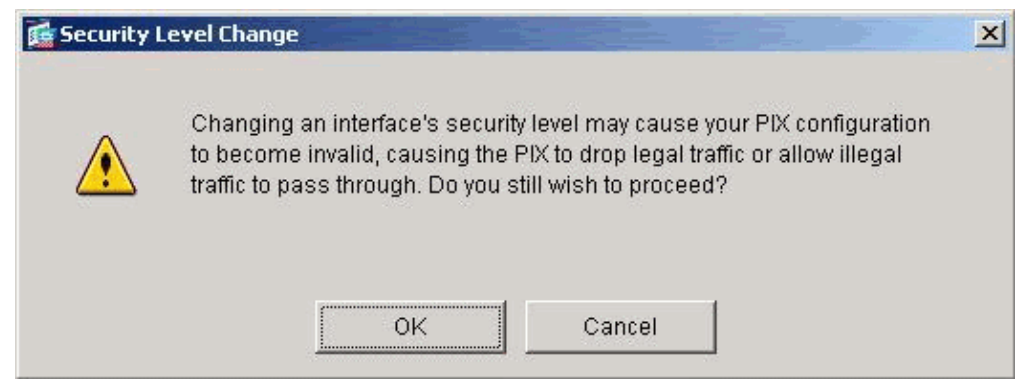

10. In order to accept the interface configuration, click **Apply**.

| File Rules St   | 0 for PIX - 192.168.4.1<br>arch Options Tools Wizard | s Help                    |              |                                                                                                    |                  |                    |                    |          |                |
|-----------------|------------------------------------------------------|---------------------------|--------------|----------------------------------------------------------------------------------------------------|------------------|--------------------|--------------------|----------|----------------|
| di Home         | Configuration Monitoring                             | Back For                  | ward Se      | Qearch                                                                                                    | Refresh          | Save Help          |                    |          | CISCO SYSTEMS  |
| Features        | Configuration > Features > Inb                       | enfaces<br>biologic R. 27 | 149          |                                                                                                    |                  |                    |                    |          |                |
| Interfaces      | A 22 A IN LUIS -                                     | ~ 105 20 105              | <u> </u>     |                                                                                                    |                  |                    |                    |          |                |
| 6               | Interface                                            | Name B                    | Enabled Le   | ecurity<br>evel                                                                                            | IP Address       | Subnet Mask        | Management<br>Only | MTU      | Add            |
| Security Policy | Ethernet1                                            | inside                    | Yes          | 1001                                                                                                    | 92.168.4.1       | 255.255.255.0      | No                 | 1500     | Edit           |
| NAT             | Ethernet0                                            | outside                   | Yes          | 01                                                                                                    | 0.64.10.6        | 255.255.255.0      | No                 | 1500     | Delete         |
| VPN             |                                                      |                           |              |                                                                                                    |                  |                    |                    |          |                |
| Routing         |                                                      |                           |              |                                                                                                    |                  |                    |                    |          |                |
| Building Blocks |                                                      |                           |              |                                                                                                    |                  |                    |                    |          |                |
| Administration  |                                                      |                           |              |                                                                                                    |                  |                    |                    |          |                |
| Properties      | 4                                                    |                           |              |                                                                                                    |                  |                    |                    |          |                |
|                 | Enable traffic between the                           | wo or more inter          | rfaces which | h are co                                                                                                   | nfigured with sa | me security levels |                    |          |                |
| Wizards /       |                                                      |                           | A            | 4pply                                                                                                    | Re               | eset               |                    |          |                |
| 1               | 1                                                    |                           |              | <a< td=""><td>dmin&gt; NA (</td><td>(15)</td><td>1 1 🔒 3</td><td>V18/05 1</td><td>1:30:13 AM UTC</td></a<> | dmin> NA (       | (15)               | 1 1 🔒 3            | V18/05 1 | 1:30:13 AM UTC |

The configuration also gets pushed onto the PIX.

**Note:** This example uses static routes.

11. Choose **Features > Routing**, then choose **Static Route > Add**.

| File Rules B                                                                                                    | 5.0 for PIX - 192.168.4.1<br>earch Options Tools Wizard                                                                                                    | s Help                                 |                       |
|----------------------------------------------------------------------------------------------------|----------------------------------------------------------------------------------------------------|----------------------------------------|-----------------------|
| Chine Home                                                                                                    | Configuration Monitoring                                                                                                    | Back Forward Search Refresh Save Help  | CISCO SYSTEMS         |
| Features                                                                                                    | Configuration > Features > Re                                                                                                    | uting > Routing > Static Route         |                       |
| Interfaces<br>Interfaces<br>Security Policy<br>NAT<br>Security Policy<br>NAT<br>Security Policy<br>Provide<br>Administration<br>Properties | Construction     Construction     C | Static Route<br>Specify static routes. | Add<br>Edit<br>Delete |
| Wizards                                                                                                    |                                                                                                    | Apply Reset                            |                       |
| 1 THEOREM                                                                                                    |                                                                                                    | admin> NA (15) 🛃 🔂 3/1                 | 8/05 1:33:53 AM UTC   |

12. Configure the default gateway and click **OK**.

| 🚰 Add Static Route         |                    | ×        |
|----------------------------|--------------------|----------|
| Interface Name:            | outside            | <b>_</b> |
| IP Address:                | 0.0.0.0            |          |
| Mask:                      | 0.0.0.0            | •        |
| Gateway IP:                | 10.64.10.15        | j j      |
| <ul> <li>Metric</li> </ul> | 1                  | _        |
| C Tunneled (Use            | d only for default | route)   |
| ок                         | Cancel             | Help     |

13. In order to accept the interface configuration, click **Apply**.

| Cisco ASDM 5.0                                                                                                    | o for PIX - 192.168.4.1                                                       |                                        |                       |
|----------------------------------------------------------------------------------------------------|-------------------------------------------------------------------------------|----------------------------------------|-----------------------|
| Home C                                                                                                    | Configuration Monitoring                                                      | Back Forward Search Refresh Save Help  | Cisco Systems         |
| Features                                                                                                    | Configuration > Features > R                                                  | uting > Routing > Static Route         |                       |
| Interfaces<br>Interfaces<br>Security Policy<br>NAT<br>Security Policy<br>NAT<br>Security Policy<br>NAT<br>Security Policy<br>NAT<br>Security Policy<br>NAT<br>Security Policy<br>NAT<br>Security Policy<br>NAT<br>Security Policy<br>NAT<br>Security Policy<br>NAT<br>Security Policy<br>NAT<br>Security Policy<br>NAT<br>Security Policy<br>NAT<br>Security Policy | Routing<br>Static Route<br>RIP<br>CProxy ARPs<br>Soft<br>Multicast<br>Micoute | Static Route<br>Specify static routes. | Add<br>Edit<br>Delete |
| Wizards 🗵                                                                                                    |                                                                               | Apply Reset                            |                       |
|                                                                                                    |                                                                               | admin> NA (15) 🔐 🔂 🔒 און 🔒 און         | 8/05 1:41:53 AM UTC   |

The configuration also gets pushed onto the PIX.

14. In order to use the VPN Wizard and create the LAN–to–LAN connection, choose Wizards > VPN Wizard....

| File Rules S                                                                                                    | 5.0 for PIX - 192.168.4.1<br>earch Options Tools Wizard | Is Help                                                  | -                |                  |                           |             |                | <u>_0×</u>            |
|----------------------------------------------------------------------------------------------------|---------------------------------------------------------|----------------------------------------------------------|------------------|------------------|---------------------------|-------------|----------------|-----------------------|
| Home                                                                                                    | Configuration Monitor                                   | up Wizard<br>Wizard                                      | ) Q<br>ind Searc | h Refrest        | h Save                    | ?<br>Help   |                | CISCO STSTEMS         |
| Features                                                                                                    | Configuration > Features > Ro                           | outing > Routing >                                       | Static Route     |                  |                           |             |                |                       |
| Interfaces<br>Interfaces<br>Security Policy<br>NAT<br>Security Policy<br>NAT<br>Security Policy<br>NAT<br>Security Policy<br>NAT<br>Security Policy<br>NAT<br>Security Policy<br>NAT<br>Security Policy<br>NAT<br>Security Policy<br>NAT<br>Security Policy | Correction                                              | Static Route<br>Specify static r<br>Interface<br>outside | UP Address       | Netmask<br>0.0.0 | Oateway IP<br>10.64.10.15 | Metric<br>1 | Tunneled<br>No | Add<br>Edit<br>Delete |
| Wizards /                                                                                                    | 1                                                       |                                                          |                  | App              | ly                        | Reset       |                |                       |
| 1                                                                                                    |                                                         |                                                          |                  | <admin></admin>  | NA (15)                   | <b>B B</b>  | 6 3/           | 21/05 6:36:42 AM UTC  |

15. In the VPN Wizard window, where Site-to-Site is the default selection, click Next.

| 💼 VPN Wizard |                                                                                                    | × |
|--------------|----------------------------------------------------------------------------------------------------|---|
| VPN Wizard   | VPN Tunnel Type (Step 1 of)                                                                                                    |   |
| VPN Wizard   | VPN Tunnel Type (Step 1 of)         Use this wizard to configure new site-to-site VPN tunnels or new remote access VPN tunnels. A tunnel between two devices is called a site-to-site tunnel and is bidirectional. A tunnel established by calls from remote users such as telecommuters is called remote access tunnel.         This wizard creates basic tunnel configurations that you can edit later using the ASDM.         VPN Tunnel Type:         Site-to-Site         Image: Site-to-Site         VPN Tunnel Type:         Site-to-Site         Image: Site-to-Site         VPN Remote Access |   |
| 66           | C Remote Access                                                                                                    |   |
|              | VPN Tunnel Interface: outside                                                                                                    |   |
|              | Back Next > Finish Cancel Help                                                                                                    |   |

16. Add the Peer IP Address, Tunnel Group Name (which is the IP address), and Pre–Shared Key information, and click **Next**.

| 📸 VPN Wizard            |                                                                                                    | × |
|-------------------------|----------------------------------------------------------------------------------------------------|---|
| VPN Wizard              | Remote Site Peer (Step 2 of 7)                                                                                                    |   |
| Branch<br>Branch<br>ISP | Enter the IP address and the tunnel group of the peer device for this site-to-site<br>tunnel. Then select the authentication method: a password shared by both sites or<br>a certificate issued by a Certificate Authority. |   |
| Home                    | Peer IP Address: 10.64.10.15                                                                                                    |   |
| Corporato               | Tunnel Group Name: 10.64.10.15                                                                                                    |   |
| THE E                   | Authentication                                                                                                    |   |
|                         | Pre-shared Key     Pre-shared Key:     Cisco                                                                                                    |   |
|                         | C Certificate<br>Certificate Signing Algorithm:                                                                                                    |   |
|                         | Trustpoint Name:                                                                                                    |   |
|                         |                                                                                                    |   |
|                         | < Back Next > Finish Cancel Help                                                                                                    | , |

17. Add the Encryption type, Authentication type, and DH Group information, and click Next.

| 💼 VPN Wizard         | ×                                                                                                    |
|----------------------|----------------------------------------------------------------------------------------------------|
| VPN Wizard           | IKE Policy (Step 3 of 7)                                                                                                    |
| Brends               | Select the encryption algorithm, authentication algorithm, and Diffie-Hellman group<br>for the devices to use to negotiate an Internet Key Exchange (IKE) security<br>association between them. Configurations on both sides of the connection must<br>match exactly. |
| Corporate<br>Network | Encryption: DES                                                                                                    |
|                      | Authentication: MD5                                                                                                    |
|                      | DH Group:                                                                                                    |
|                      |                                                                                                    |
|                      | < Back Next > Finish Cancel Help                                                                                                    |

18. Add the IPsec parameters, Encryption type, and Authentication type information, and click Next.

| 💏 VPN Wizard         |                                                                                                    |
|----------------------|----------------------------------------------------------------------------------------------------|
| VPN Wizard           | IPSec Encryption and Authentication (Step 4 of 7)                                                                                                    |
| Branch               | Select the encryption and authentication algorithms for this IPSec VPN tunnel.<br>Configurations on both sides of the connection must match exactly. |
| Corporato<br>Network | Encryption: DES                                                                                                    |
|                      | Authentication: MD5                                                                                                    |
|                      | < Back Next > Finish Cancel Help                                                                                                    |

19. Configure the inside host network.

In order to move the address to the Selected Host/Networks field within this window, click Add. When complete, click Next

| 📬 VPN Wizard               |                                                                                                    | X   |
|----------------------------|----------------------------------------------------------------------------------------------------|-----|
| VPN Wizard                 | Local Hosts and Networks (Step 5 of 7)                                                                                                    |     |
| Branch<br>Branch<br>Branch | An IPSec tunnel protects data exchanged by selected hosts and networks at the<br>local and remote sites. You identify hosts and networks for the local site on this<br>screen and for the remote site on the next screen. |     |
| Home                       | Host/Network to Be Added Selected Hosts/Network                                                                                                    | (S: |
| Corporato                  | Group     192.168.4.0/24                                                                                                    |     |
| THE THE                    | Interface: inside                                                                                                    |     |
|                            | IP address: 192.168.4.0 Delete                                                                                                    |     |
|                            | Mask: 255.255.255.0                                                                                                    |     |
|                            |                                                                                                    |     |
|                            | < Back Next > Finish Cancel Hel                                                                                                    | p   |

Cisco – VPN/IPsec with OSPF (PIX Version 7.0 or ASA) Configuration Example

20. Configure the outside host network.

In order to move the address to the Selected Host/Networks field within this window, click **Add**. When complete, click **Next**.

| 📬 VPN Wizard         |                                                                          |
|----------------------|--------------------------------------------------------------------------|
| VPN Wizard           | Remote Hosts and Networks (Step 6 of 7)                                  |
| Brandh<br>Brandh     | Enter the hosts and networks at the remote site of the IPSec connection. |
| Home                 | Host/Network to Be Added Selected Hosts/Networks:                        |
| Corporate<br>Network | IP Address     C Name     C Group     192.168.3.0/24                     |
| THE IN               | Interface: Outside                                                       |
|                      | IP address: 192.168.3.0 Delete                                           |
| 2 Taylull            | Mask: 255.255.255.0                                                      |
| TTTTT                |                                                                          |
| C.P.                 |                                                                          |
|                      | < Back Next > Finish Cancel Help                                         |

21. Review the Summary for accuracy, then click **Next**.

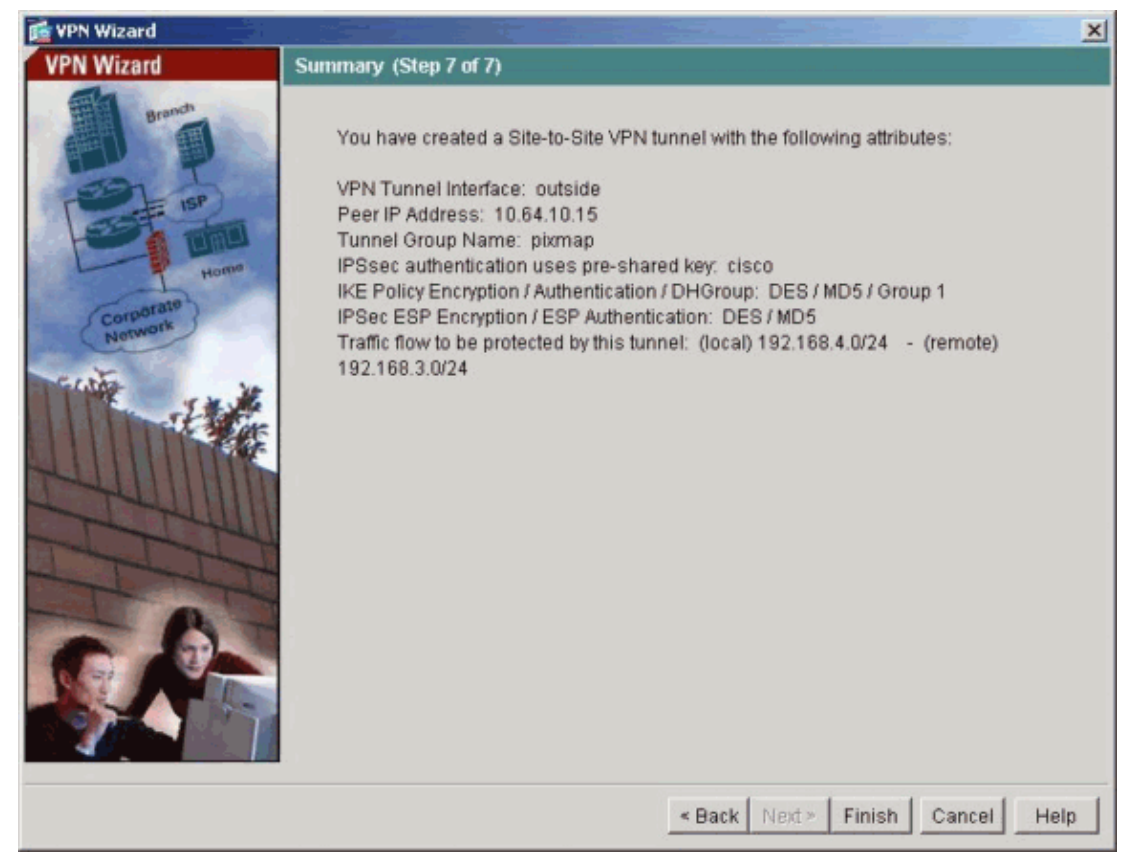

22. In order to verify the LAN–to–LAN tunnel configurations that the VPN Wizard created, choose **Configuration > VPN**.

| File Roles 6 | 5.0 for PIX - 192.168.4.1<br>Search Options Tools Wizards                                                                                                    | Help                                                                            |                                                                                                    |                              |                     |                               |             |
|--------------|----------------------------------------------------------------------------------------------------|---------------------------------------------------------------------------------|----------------------------------------------------------------------------------------------------|------------------------------|---------------------|-------------------------------|-------------|
| Home         | Configuration Monitoring                                                                                                    | Back Forward                                                                    | Q<br>Search R                                                                                      | efresh Save                  | ?<br>Help           | C1                            | SCO SYSTEMS |
| Features     | Consguration > Features > VFN                                                                                                    | IPSec > Tunnel P<br>Tunnel Policy<br>Specify Tunnel Pol<br>Interface<br>Outside | olicy<br>licy<br>Type & Priority<br>static - 20                                                    | Transform Set<br>ESP-DES-MD5 | Peer<br>10.64.10.15 | Connection Ty<br>Bidirections | Add         |
| NAT          | Address Manageme<br>Pro-Fragmentation<br>Address Manageme<br>Assignment<br>Pro-Fragmentation<br>Pro-Fragment<br>Pro-Fragment |                                                                                 |                                                                                                    |                              |                     |                               | Delete      |
| Wizards /    |                                                                                                    |                                                                                 | App                                                                                                | ly I                         | Reset               |                               |             |
|              |                                                                                                    |                                                                                 | <admir< td=""><td>&gt; NA (15)</td><td>😡 🍰 🔂</td><td>3/18/05 8:50</td><td>:53 AM UTC</td></admir<> | > NA (15)                    | 😡 🍰 🔂               | 3/18/05 8:50                  | :53 AM UTC  |

23. Create an access list in order to allow OSPF traffic to go across the VPN.

This VPN access list is for the OSPF routes that are learned. Choose **Configuration > VPN**.

| Cisco ASDM<br>File Roles                                                                                                    | 5.0 for PIX - 192.168.4.1                                                                                                    |
|----------------------------------------------------------------------------------------------------|----------------------------------------------------------------------------------------------------|
| Home                                                                                                    | Configuration Monitoring Back Forward Search Refresh Save Help                                                                                                    |
| Features                                                                                                    | Configuration > Features > VPN > General > VPN System Options                                                                                                    |
| Interfaces<br>Security Policy<br>NAT<br>Security Policy<br>NAT<br>Security Policy | Image: Constraint of the second second se |
| Wizards                                                                                                    |                                                                                                    |
|                                                                                                    | <admin> NA (15) 😡 🛃 4/3/05 5:12:45 AM UT(</admin>                                                                                                    |

24. Choose **IPSec** > **IPSec Rules** > **Add**.

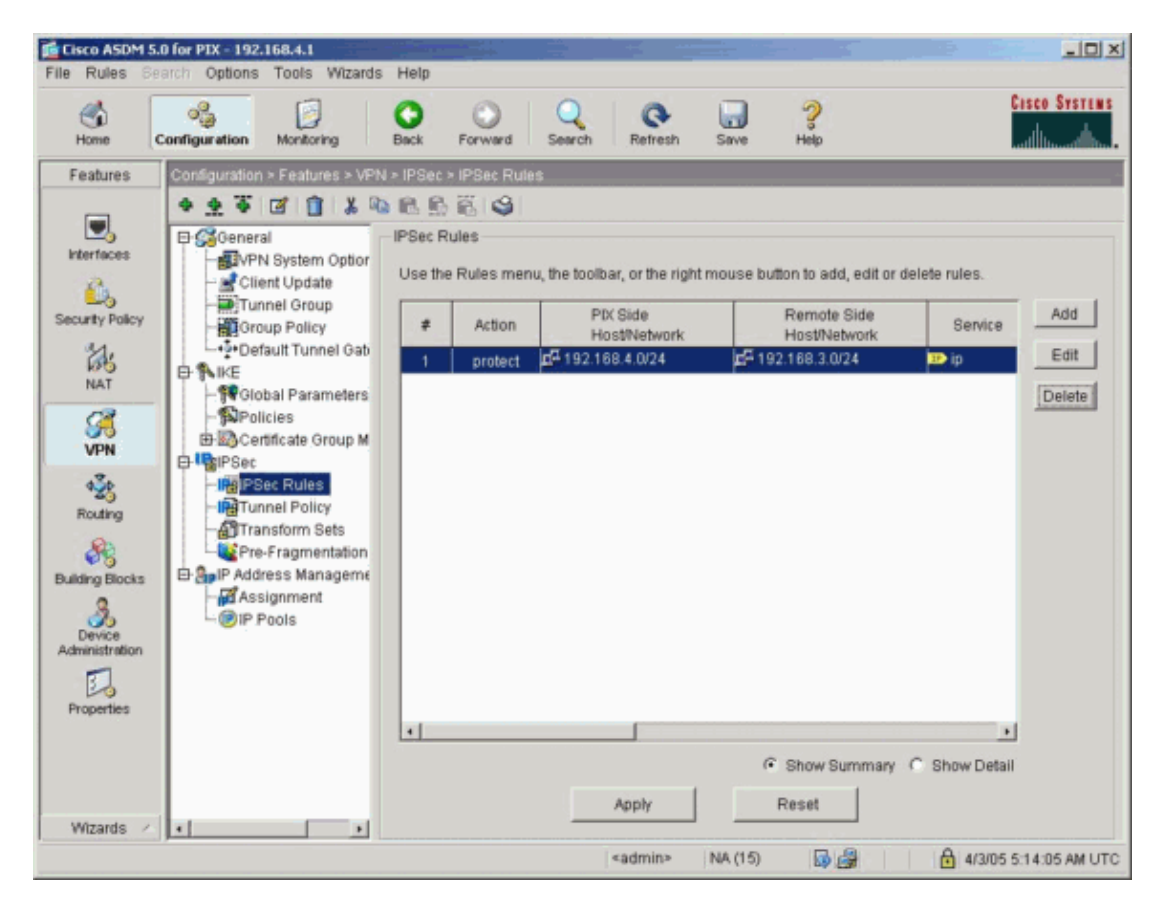

Cisco - VPN/IPsec with OSPF (PIX Version 7.0 or ASA) Configuration Example

25. Add the OSPF neighbor (IP Address) data in this window and click **OK**.

Note: Be sure that you work on the outside interface.

| Action                                                                                                    | Tunnel Policy                                            |
|----------------------------------------------------------------------------------------------------|----------------------------------------------------------|
|                                                                                                    | Policy: outside:static-20  New                           |
| Relect an action: Interct                                                                                                    |                                                          |
| Select an action. Iprotect                                                                                                    | Time Range                                               |
|                                                                                                    | Time Range: Not Applied 💌 New                            |
| Firewall Side Host/Network                                                                                                    | Remote Side Host/Network                                 |
| IP Address     C Name     C Group                                                                                                    | IP Address     C Name     C Group                        |
|                                                                                                    |                                                          |
| Interface: outside                                                                                                    | Interface: outside                                       |
| ID address                                                                                                    | ID address: Loop to to to                                |
| IP address. 10.64.10.6                                                                                                    | IP address. 10.64.10.15                                  |
| Mask 255 255 255 255 💌                                                                                                    | Mask: 255 255 255 255                                    |
|                                                                                                    |                                                          |
| any                                                                                                    | outside                                                  |
| Protocol and Service                                                                                                    | outside<br>any                                           |
| Protocol and Service                                                                                                    | Manage Service Groups                                    |
| Protocol and Service                                                                                                    | Manage Service Oroups                                    |
| Protocol and Service<br>C TCP C UDP C ICMP © IP<br>IP Protocol                                                                                                    | outside<br>any<br>Manage Service Groups                  |
| Protocol and Service<br>C TCP C UDP C ICMP C IP<br>IP Protocol<br>IP protocol: ospf                                                                                                    | Anage Service Groups                                     |
| Protocol and Service<br>C TCP C UDP C ICMP © IP<br>IP Protocol<br>IP protocol: ospf                                                                                                    | outside     any         Manage Bervice Groups            |
| Protocol and Service<br>C TCP C UDP C ICMP C IP<br>IP Protocol<br>IP protocol: ospf                                                                                                    | outside     any       Manage Service Oroups              |
| Protocol and Service<br>C TCP C UDP C ICMP C IP<br>IP Protocol<br>IP protocol: ospf                                                                                                    | Outside<br>any<br>Manage Service Oroups<br>slation       |
| Protocol and Service     C TCP C UDP C ICMP C IP     IP Protocol     IP protocol     IP protocol: ospf      Exempt PIX side host/network from address trans Please enter the description below (optional):                                                                                                    | outside     any         Manage Service Oroups   Islation |
| arry     outside       Protocol and Service     C TCP       C TCP     UDP       IP Protocol       IP protocol:       IP protocol:       IP protocol:       IP protocol:       IP protocol:       IP protocol:       IP protocol:       IP protocol:       IP protocol:       IP protocol:       IP protocol:       IP protocol:  | outside     any         Manage Service Oroups   slation  |
| any     outside       Protocol and Service     C TCP       C TCP     C UDP       IP Protocol       IP protocol:       IP protocol:       IP protocol:       IP protocol:       IP protocol:       IP protocol:       IP protocol:       IP protocol:       IP protocol:       IP protocol:       IP protocol:       IP protocol: | outside<br>any<br>Manage Bervice Oroups<br>slation       |
| arry     outside       Protocol and Service     C TCP       C TCP     UDP       IP Protocol       IP protocol:       IP protocol:       IP protocol:       IP protocol:       IP protocol:       IP protocol:       IP protocol:       IP protocol:       IP protocol:       IP protocol:       IP protocol:       IP protocol:  | outside     any         Manage Service Groups   slation  |

26. Verify that the information is correct and click **Apply**.

| Home Cont<br>Features Cont<br>Features Cont<br>Riterfaces | Montoring           Iniguration         Features > VPP           *         *         *           *         *         *         *           *         *         *         *         *           *         *         *         *         *         *           *         *         *         *         *         *         *         *           *         *         *         *         *         *         *         *         *         *         *         *         *         *         *         *         *         *         *         *         *         *         *         *         *         *         *         *         *         *         *         *         *         *         *         *         *         *         *         *         *         *         *         *         *         *         *         *         *         *         *         *         *         *         *         *         *         *         *         *         *         *         *         *         *         *         *         *         *         <                                                                                                    | Back        | Forward<br>Forward<br>IPSec Rule<br>Es<br>Rules menu | Search Retresh                                                          | Save Help                   | Cisco St      | STEM 5         |
|-----------------------------------------------------------|----------------------------------------------------------------------------------------------------|-------------|------------------------------------------------------|-------------------------------------------------------------------------|-----------------------------|---------------|----------------|
| Features                                                  | onfiguration > Features > VPN                                                                                                    | I > IPSec > | IPSec Rule<br>S S<br>les<br>Rules menu               | s                                                                       |                             |               |                |
| Security Policy                                           | Group Policy     Default Tunnel Gat     McE     Policies     Certificate Group M     PSec     PSec     PSe | #<br>1<br>2 | Action<br>protect<br>protect                         | PtX Side<br>HostNetwork<br>■9192.168.4.0/24<br>■ outside/<br>10.64.10.6 | Remote Side<br>HostiNetwork | elete rules.  | d<br>it<br>ete |
| Wizards /                                                 |                                                                                                    |             |                                                      | Apply                                                                   | C Show Summary<br>Reset     | C Show Detail |                |

27. In order to verify the Network Address Translation (NAT) configurations that the VPN Wizard created, choose **Configuration > NAT > Translation Exemption Rules**.

| File Rules Sea           | for PIX - 192.168.4.1<br>rch Options Tools | Wizards Help       |                      |                        |                       | -02                    |
|--------------------------|--------------------------------------------|--------------------|----------------------|------------------------|-----------------------|------------------------|
| Home Co                  | anfiguration Monitor                       | ring Back          | Forward              | Q Q Search Refresh S   | ave Help              | Cisco Systems          |
| Features                 | Configuration > Featu                      | res > NAT > Tran   | Islation Exemptio    | on Rules               |                       |                        |
|                          | * * * 🖉 🚺                                  | 1 X 🗠 🖻            | 666                  |                        |                       |                        |
| Interfaces               | Enable traffic th                          | rough the firewa   | II without addres    | s translation          |                       |                        |
| <u>6</u> ,               | C Translation Ru                           | les 🕫              | ranslation Exem      | ption Rules            |                       |                        |
| Security Policy          | Show Rules for In                          | terface: All Inter | fares                | Show All               |                       |                        |
| 25                       | Duta                                       |                    | 1010-0-0             |                        | When Connecting To    | Add                    |
| NAT                      | # Enabled                                  | Action             | Interface            | Host/Network           | Host/Network          |                        |
| <b>S</b>                 | 1 🗹                                        | exempt             | inside<br>(outbound) | <b>1</b> 92.168.4.0/24 | <b>192.168.3.0/24</b> | Edit                   |
| VPN                      |                                            |                    | (                    |                        |                       | Delete                 |
| Routing                  |                                            |                    |                      |                        |                       |                        |
|                          |                                            |                    |                      |                        |                       |                        |
| Building Blocks          |                                            |                    |                      |                        |                       |                        |
| 3                        |                                            |                    |                      |                        |                       |                        |
| Device<br>Administration |                                            |                    |                      |                        |                       |                        |
|                          |                                            |                    |                      |                        |                       |                        |
| Properties               |                                            |                    |                      |                        |                       |                        |
|                          | • Static NAT                               | Dynamic            | NAT 🎝 St             | atic Policy NAT        | mamic Policy NAT      | Manage Pools           |
|                          |                                            |                    |                      | Apply                  | Reset                 |                        |
| Wizards /                |                                            |                    |                      |                        |                       |                        |
|                          |                                            |                    |                      | <admin> NA (1</admin>  | 15) 😡 🛃 🔂             | 3/18/05 8:57:33 AM UTC |

28. Because this example uses NAT, uncheck the check box for Enable traffic through the firewall

#### without address translation, then click Add.

This step configures the NAT Rule.

| File Rules      | 5.0 for PIX - 19.<br>Bearch Option: | 2.168.4.1<br>s Tools Wizard | is Help                    |                    |                            |                              |              |             |
|-----------------|-------------------------------------|-----------------------------|----------------------------|--------------------|----------------------------|------------------------------|--------------|-------------|
| Home            | Configuration                       | Monitoring                  | Back For                   | ward Search        | Refresh                    | Save Help                    | C1           | SCO SYSTEMS |
| Features        | Configuratio                        | n > Features > N            | AT > Translation           | Rules              |                            |                              |              |             |
|                 | • <u>•</u> •                        |                             |                            | <b>S</b>           |                            |                              |              |             |
| Interfaces      | ☐ Enab                              | e traffic through t         | he firewall withou         | it address trans   | lation                     |                              |              |             |
| <u> </u>        | Trans                               | lation Rules                | C Translat                 | ion Exemption F    | Rules                      |                              |              |             |
| Security Policy | Show R                              | ules for Interface:         | All Interfaces             | *                  | Show All                   |                              |              |             |
| NAT             |                                     |                             |                            |                    |                            | Options                      |              | Add         |
| 53              |                                     | DNS Rewrite                 | Maximum TCP<br>Connections | Embryonic<br>Limit | Maximum UDP<br>Connections | Randomize<br>Sequence Number | Description  | Edit        |
| VPN             |                                     |                             |                            |                    |                            |                              |              | Delete      |
| Routing         |                                     |                             |                            |                    |                            |                              |              |             |
| 88              |                                     |                             |                            |                    |                            |                              |              |             |
| Building Blocks |                                     |                             |                            |                    |                            |                              |              |             |
| Device          |                                     |                             |                            |                    |                            |                              |              |             |
|                 |                                     |                             |                            |                    |                            |                              |              |             |
| Properties      | 1                                   |                             |                            |                    |                            |                              |              |             |
|                 | · Stat                              | IC NAT                      | Dynamic NAT                | Static Pol         | icy NAT                    | Dynamic Policy NAT           | Manage Pools |             |
|                 |                                     |                             |                            |                    | Apply                      | Reset                        |              |             |
| Wizards         |                                     |                             |                            |                    |                            |                              |              |             |
|                 |                                     |                             |                            |                    | <admin> NA</admin>         | (15) 😡 🚑 🔂                   | 3/18/05 9:0  | 23 AM UTC   |

29. Configure the Source Network.

Choose **any > Manage Pools** to define the NAT pool addresses.

| Use NA                          | at <u>o</u> u                                                                                       | Jse Policy NAT                                                                          |                                      |                                |                      |            |             |
|---------------------------------|----------------------------------------------------------------------------------------------------|-----------------------------------------------------------------------------------------|--------------------------------------|--------------------------------|----------------------|------------|-------------|
| Source H                        | ost/Network-                                                                                        |                                                                                         |                                      |                                |                      |            |             |
|                                 |                                                                                                    |                                                                                         |                                      |                                |                      |            |             |
|                                 |                                                                                                    | Interface:                                                                              | inside                               |                                | *                    |            |             |
|                                 |                                                                                                    | IP Address:                                                                             | 0.0.0.0                              |                                | _                    |            |             |
|                                 |                                                                                                    | Mask:                                                                                   | 0.0.0.0                              |                                | -                    |            |             |
|                                 |                                                                                                    |                                                                                         | 10.0.0.0                             |                                | <u> </u>             |            |             |
|                                 |                                                                                                    |                                                                                         | Browse                               |                                |                      |            |             |
|                                 |                                                                                                    |                                                                                         |                                      |                                |                      |            | NAT Options |
|                                 |                                                                                                    |                                                                                         |                                      |                                |                      |            |             |
| inslate Ad                      | ddress on Inte                                                                                      | erface: outsi                                                                           | ide 💌 💌                              | 1                              |                      |            |             |
| inslate A                       | ddress on Inte                                                                                      | erface: outs                                                                            | ide 💌                                | ]                              |                      |            |             |
| inslate A<br>Translate          | ddress on Inte<br>Address To                                                                        | erface: outs                                                                            | ide 👱                                | ]                              |                      |            |             |
| rranslate A<br>Granslate        | ddress on Inte<br>Address To<br>Static                                                              | erface: outs                                                                            | ide 💌                                | ]                              | <u>_</u>             |            |             |
| ranslate Ar<br>Franslate        | ddress on Inte<br>Address To<br>Static<br>Redirect                                                  | IP Address:                                                                             | ide 💌                                |                                | <b>*</b>             |            |             |
| ranslate Ar<br>Franslate<br>C י | ddress on Inte<br>Address To –<br>Static<br>Redirect<br>© TCP<br>© UDP                              | erface: outs<br>IP Address:<br>port<br>Original port                                    | ide 🔽                                | ]<br>Translater                | •<br>I port:         |            |             |
| inslate Ar<br>Franslate<br>C 11 | ddress on Inte<br>Address To –<br>Static<br>Redirect<br>C TCP<br>C UDP<br>Dynamic                   | erface: outs<br>IP Address:<br>port<br>Original port<br>Address Pool:                   | ide 💌                                | Translated                     | Y port:              | nage Pools |             |
| inslate Ar<br>Franslate<br>Culu | ddress on Inte<br>Address To-<br>Static<br>Redirect<br>C TCP<br>C UDP<br>Dynamic<br>Pool ID         | erface: outs<br>IP Address:<br>port<br>Original port<br>Address Pool:                   | ide 💌                                | Translater<br>ress 💌           | F port Ma            | nage Pools |             |
| inslate Ar<br>Franslate<br>Culu | ddress on Inte<br>Address To –<br>Static<br>Redirect<br>C TCP<br>C UDP<br>Dynamic<br>Dynamic        | erface: outsi<br>IP Address:<br>port<br>Original port<br>Address Pool:<br>No address po | ide                                  | Translater<br>ress 💌<br>Idress | T port:              | nage Pools |             |
| inslate Ar<br>Franslate<br>C 1  | ddress on Inte<br>Address To –<br>Static<br>Redirect<br>C TCP<br>C UDP<br>Dynamic<br>Pool ID<br>N/A | erface: outs<br>IP Address:<br>port<br>Original port<br>Address Pool:<br>No address po  | ide<br>Same add<br>Ad<br>pol defined | Translated<br>ress 💌           | f port:              | nage Pools |             |
| inslate Ar<br>Franslate<br>C 1  | ddress on Inte<br>Address To -<br>Static<br>Redirect<br>TCP<br>C UDP<br>Dynamic<br>Pool ID<br>N/A   | erface: outsi<br>IP Address:<br>port<br>Original port<br>Address Pool:<br>No address po | ide                                  | Translater<br>ress 💌<br>Idress | r<br>I port: [<br>Ma | nage Pools |             |

30. Select the **outside** interface and click **Add**.

| anage Global Ad              | Idress Pools         |                                |                      |
|------------------------------|----------------------|--------------------------------|----------------------|
| lobal Address I              | Pools                |                                |                      |
| lobal Address P<br>Idresses. | ools are used to cor | nfigure Dynamic Network Addres | ss Translation (NAT) |
| Interface                    | Pool ID              | IP Address(es)                 |                      |
| nside<br>utside              |                      |                                | Add                  |
|                              |                      |                                | Edit                 |
|                              |                      |                                |                      |
|                              |                      |                                | Delete               |
|                              |                      |                                |                      |
|                              |                      |                                |                      |
|                              |                      |                                |                      |
|                              |                      |                                |                      |
|                              |                      |                                |                      |
|                              |                      |                                |                      |
|                              | OK                   |                                | Unin 1               |
|                              | UK                   | Cancer                         | Help                 |

31. Because Port Address Translation (PAT) uses the IP address of the interface in this example, click the **Port Address Translation (PAT) using the IP address of the interface** radio button.

|           | Jourside                                                                                                    | <u> </u>       | Pool ID:       | 1                |  |
|-----------|----------------------------------------------------------------------------------------------------|----------------|----------------|------------------|--|
| C Range   |                                                                                                    |                |                |                  |  |
| C Port Ad | dress Translatio                                                                                               | in (PAT)       |                |                  |  |
| Port Ad   | dress Translatio                                                                                               | in (PAT) using | the IP address | of the interface |  |
| -         |                                                                                                    |                |                |                  |  |
| 10.44     | dress:                                                                                                    |                | — – <b>–</b>   |                  |  |
| IP AC     | All a second second second second second second second second second second second second second second second |                | (              |                  |  |
| IP Ad     |                                                                                                    |                |                |                  |  |
| Netwo     | ork Mask (option                                                                                               | ral):          |                |                  |  |
| Netw      | vork Mask (option                                                                                              | ial):          |                |                  |  |

32. Click **OK** after configuration of the PAT pools.

| obal Address P<br>dresses. | ools are used to con | figure Dynamic Network Address T | ranslation (NAT) |
|----------------------------|----------------------|----------------------------------|------------------|
| Interface                  | Pool ID              | IP Address(es)                   |                  |
| side<br>utside             | 1 10.64.             | 10.6(interface PAT)              | Add              |
|                            |                      |                                  | Edit             |
|                            |                      |                                  | Delete           |
|                            |                      |                                  |                  |
|                            |                      |                                  |                  |
|                            |                      |                                  |                  |
|                            |                      |                                  |                  |
|                            |                      |                                  |                  |

33. In the Add Address Translation Rule window, select the Address Pool that the configured Source Network will use.

| • USE NAT                                          | C U                                                                                          | se Policy NAT                                                                             |                                                                                                    |                     |            |           |             |
|----------------------------------------------------|----------------------------------------------------------------------------------------------|-------------------------------------------------------------------------------------------|----------------------------------------------------------------------------------------------------|---------------------|------------|-----------|-------------|
| Source Hos                                         | st/Network                                                                                   |                                                                                           |                                                                                                    |                     |            |           |             |
|                                                    |                                                                                              | Interface:                                                                                | inside                                                                                                    |                     | -          |           |             |
|                                                    |                                                                                              | IP Address:                                                                               | 0.0.0                                                                                                    |                     |            |           |             |
|                                                    |                                                                                              | Mask:                                                                                     | 0.0.0.0                                                                                                    |                     | -          |           |             |
|                                                    |                                                                                              |                                                                                           | Browse .                                                                                                    |                     |            |           |             |
|                                                    |                                                                                              |                                                                                           |                                                                                                    |                     |            |           | NAT Options |
|                                                    | tion of the second states                                                                    | A                                                                                         | and the second second se |                     |            |           |             |
| anslate Add                                        | iress on Inte                                                                                | rface: outsi                                                                              | de 💌                                                                                                    |                     |            |           |             |
| anslate Add<br>Translate A                         | dress on Inte<br>.ddress To                                                                  | rface: outsi                                                                              | ide 🗾                                                                                                    |                     |            |           |             |
| anslate Add<br>Translate A<br>C ·                  | dress on Inte<br>ddress To —<br>Static<br>T Redirect p                                       | rface: outsi<br>IP Address:                                                               | ide 👤                                                                                                    | -                   | 2          |           |             |
| anslate Add<br>Translate A<br>C 1                  | dress on Inte<br>ddress To –<br>Static<br>Redirect p<br>© TCP<br>© UDP                       | rface: outsi<br>IP Address:<br>port<br>Original port:                                     | ide 💌                                                                                                    | Translated          | port.      |           |             |
| anslate Add<br>Translate A<br>C 1<br>I<br>I<br>C 1 | ddress on Inte<br>ddress To –<br>Static<br>Redirect p<br>C TCP<br>C UDP<br>Dynamic           | rface: outsi<br>IP Address:<br>port<br>Original port:<br>Address Pool:                    | ide 🔍                                                                                                    | Translated          | port: Mana | ige Pools |             |
| anslate Add<br>Translate A<br>C III<br>I<br>C III  | ddress on Inte<br>ddress To                                                                  | rface: outsi<br>IP Address:<br>port<br>Original port:<br>Address Pool:                    | ide 💌                                                                                                    | Translated          | port Mana  | ige Pools |             |
| anslate Add<br>Translate A<br>C 11                 | dress on Inte<br>ddress To –<br>Static<br>Redirect p<br>C TCP<br>C UDP<br>Dynamic<br>Pool ID | rface: outsi<br>IP Address:<br>oort<br>Original port:<br>Address Pool:<br>10.64.10.6(inte | ide                                                                                                    | Translated<br>ess I | port. Mana | ige Pools |             |
| anslate Add<br>Translate A                         | dress on Inte<br>ddress To –<br>Static<br>Redirect p<br>C TCP<br>C UDP<br>Dynamic<br>Pool ID | rface: outsi<br>IP Address:<br>oort<br>Original port:<br>Address Pool:<br>10.64.10.6(inte | ide                                                                                                    | Translated<br>ess I | port: Mana | ige Pools |             |

34. In this window, which shows the output from the NAT configuration, click **OK**:

| • Use NA               | T CL                                                                      | Jse Policy NAT                                                           |                   |                  |                          |             |
|------------------------|---------------------------------------------------------------------------|--------------------------------------------------------------------------|-------------------|------------------|--------------------------|-------------|
| Source He              | ost/Network-                                                              |                                                                          |                   |                  |                          |             |
|                        |                                                                           | Interface:<br>IP Address:                                                | inside<br>0.0.0.0 |                  | -                        |             |
|                        |                                                                           | Mask:                                                                    | 0.0.0.0<br>Browse | ]                | <b>-</b>                 |             |
|                        |                                                                           |                                                                          |                   |                  |                          | NAT Options |
| anslate Ac             | ddress on Inte                                                            | erface: outs                                                             | ide 💌             |                  |                          |             |
|                        |                                                                           |                                                                          |                   |                  |                          |             |
| Translate              | Address To -                                                              |                                                                          |                   |                  |                          |             |
| Translate<br>C         | Address To –<br>Static                                                    | IP Address:                                                              |                   | ¥                | [                        |             |
| Translate<br>راب C     | Address To-<br>Static<br>Redirect<br>C TCP<br>C UDP                       | IP Address:<br>port<br>Original port                                     | Г<br>: Г тг       | 💌                | ort                      | _           |
| Translate<br>C با<br>س | Address To-<br>Static<br>Redirect (<br>C TCP<br>C UDP<br>Dynamic          | IP Address:<br>port<br>Original port<br>Address Pool:                    | Tr                | anslated p       | ort: Manage f            | Pools       |
| Translate<br>C +       | Address To-<br>Static<br>Redirect<br>C TCP<br>C UDP<br>Dynamic<br>Pool ID | IP Address:<br>port<br>Original port<br>Address Pool:                    | Tr<br>1<br>Addre  | anslated p       | ort. Manage H            | Pools       |
| Translate              | Address To-<br>Static<br>Redirect<br>C TCP<br>C UDP<br>Dynamic<br>Pool ID | IP Address:<br>port<br>Original port<br>Address Pool:<br>10.64.10.6(inte | Tr<br>1<br>Addre  | ansläted p       | ort <b> </b><br>Manage H | Pools       |
| Translate<br>۲۰۱۰      | Address To-<br>Static<br>Redirect<br>TCP<br>UDP<br>Dynamic<br>Pool ID     | IP Address:<br>port<br>Original port<br>Address Pool:<br>10.64.10.6(inte | Tr<br>1<br>Addre  | anslated p<br>ss | ort Manage H             | Pools       |

35. Click **Apply** in order to save the configuration.

| Cisco ASDM 5.0<br>File Rules Sea                                     | for PIX - 192.<br>rch Options | .168.4.1<br>Tools Wizar                               | ds Help                                                       |                            |                  |                  | _10);         |
|----------------------------------------------------------------------|-------------------------------|-------------------------------------------------------|---------------------------------------------------------------|----------------------------|------------------|------------------|---------------|
| Home Co                                                              | onfiguration                  | Monitoring                                            | Back Forward                                                  | Q Q<br>Search Refresh      | Save Help        |                  | Cisco Systems |
| Features                                                             | Configuration                 | > Features > N                                        | AT > Translation Rules                                        |                            |                  |                  |               |
| Interfaces                                                           |                               | e traffic through<br>ation Rules<br>les for Interface | Re Re Re Re Paralel      Translation Exemp     All Interfaces | translation<br>ation Rules |                  |                  |               |
| 1 AL                                                                 | Rule                          |                                                       | Original                                                      |                            | 1                | Translated       | Add           |
| 3                                                                    | Туре                          | Interface                                             | Source Network                                                | Destination Network        | Interface        | Address          | Edit          |
| Routing<br>Building Blocks<br>Device<br>Administration<br>Properties | •<br>•]• Static               | NAT I                                                 | Dynamic NAT 🔒 Stat                                            | ic Policy NAT              | Dynamic Policy N | AT Manage Pools. |               |
| Wizards /                                                            |                               |                                                       |                                                               | - thirt                    | Nesei            | 1                |               |
| evice configuration                                                  | on loaded suc                 | cessfully.                                            |                                                               | <admin> N</admin>          | A (15)           | 🗿 🛛 🔒 3/20/05    | 7:43:19 AM U  |

36. In order to set up OSPF on the PIX, choose **Configuration** > **Routing** > **OSPF** > **Setup** > **Process Instances**, then check **Enable this OSPF Process**.

| Cisco ASDM 5      | .0 for PIX - 192.168.4.1                                                                                                    |                                                                                                    |                        |
|-------------------|----------------------------------------------------------------------------------------------------|----------------------------------------------------------------------------------------------------|------------------------|
| File Rules Se     | arch Options Tools Wizards I                                                                                                    | Help<br>Q Q Q Q<br>ack Forward Search Refresh Save Help                                                                                                    | Cesco Systems          |
| Features          | Consiguration > Features > Routin  Consiguration > Features > Routin  Consiguration  Reveal a static Route  Reveal a static Reighbor  Static Reighbor  Static Reighbor  Static Reighbor  Static Reighbor  Multicast  Multicast  Multic | 9 > Routing > OSPF > Setup         Image: Image: I | e an OSPF              |
| Configuration cha | inges saved successfully.                                                                                                    | <admin> NA (15) 🔯 🎰 🔂 🔒</admin>                                                                                                    | 3/28/05 9:26:57 AM UTC |

37. Choose Area/Networks and click Add.

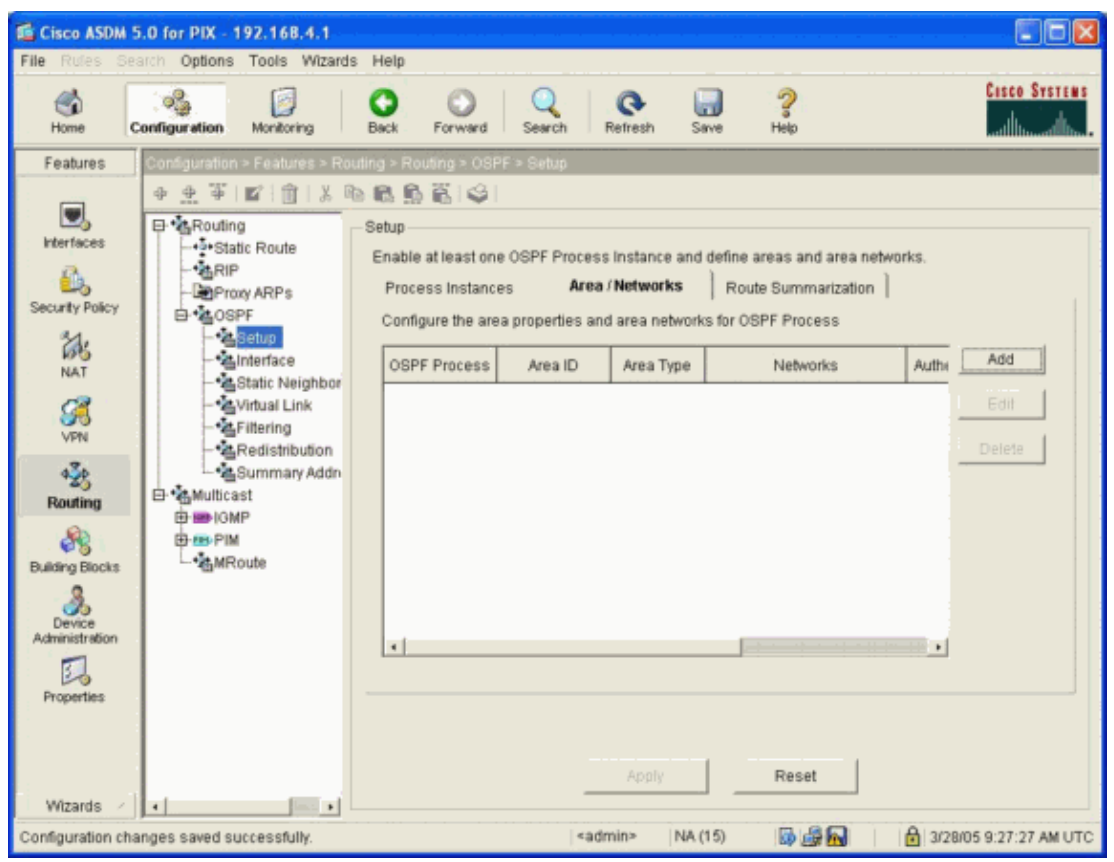

38. Enter the IP Address and Netmask of one network in the OSPF process field and click OK.

| USPF Process:                                             | 100 -                                                  | ·                 | Area ID: 0                |                          |  |  |  |
|-----------------------------------------------------------|--------------------------------------------------------|-------------------|---------------------------|--------------------------|--|--|--|
| Area Type                                                 |                                                        |                   |                           |                          |  |  |  |
| Normal                                                    |                                                        |                   |                           |                          |  |  |  |
| C Stub                                                    | 🔽 Summary (allows sending LSAs into the stub area)     |                   |                           |                          |  |  |  |
| C NSSA                                                    | Redistribute (imports routes to normal and NSSA areas) |                   |                           |                          |  |  |  |
|                                                           | 🔽 Summary (allows sending LSAs into the NSSA area)     |                   |                           |                          |  |  |  |
|                                                           | 🗖 Default In                                           | formation Origina | te (generate a Type       | 7 default)               |  |  |  |
|                                                           | Metric                                                 | Value 1           | Metric Type: 2            | Ŧ                        |  |  |  |
| – Area Networks                                           |                                                        |                   |                           |                          |  |  |  |
| Area Networks<br>Enter IP Addr<br>IP Address:<br>Netmask: | ess and Mask                                           | Add >><br>Delete  | IP Address<br>192.168.4.0 | Netmask<br>255.255.255.0 |  |  |  |

39. Verify that the information is correct and click **Edit**.

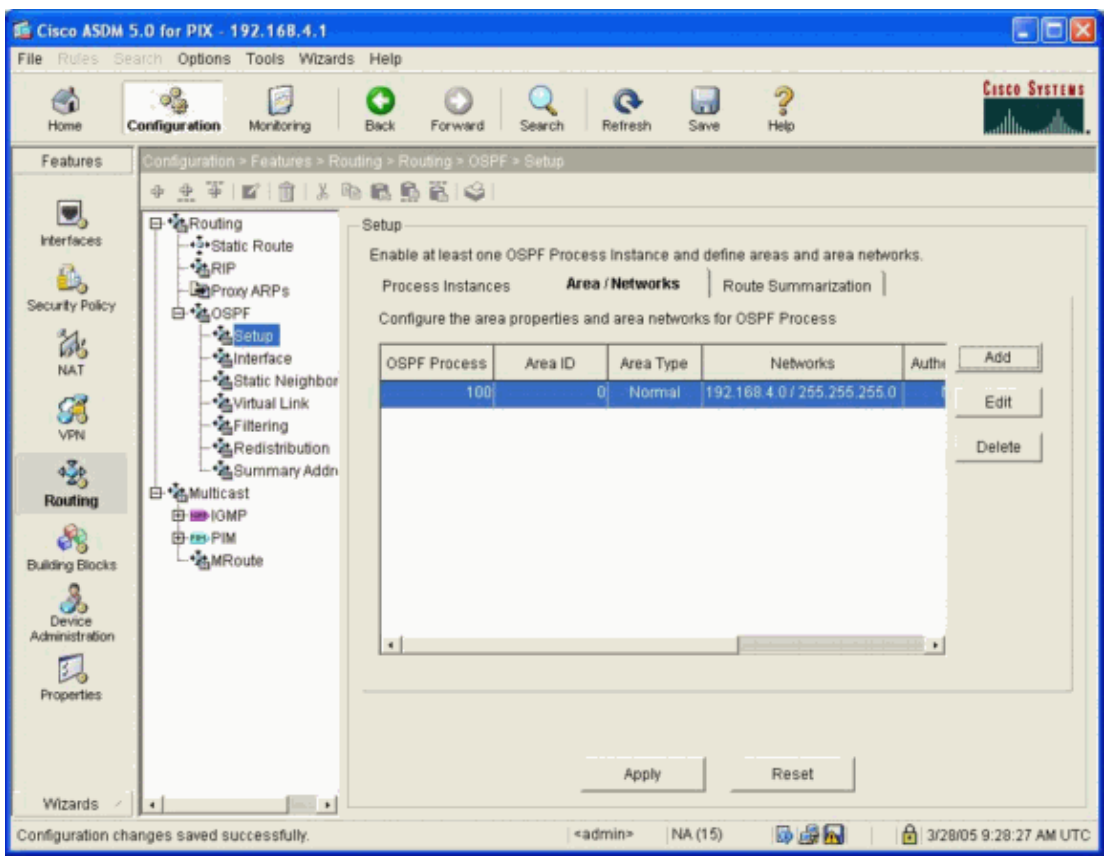

40. Enter the IP Address and Netmask of the second network in the OSPF process field and click OK.

| OSPF Process:                                                        | 100 💌                                                     | I                             | Area ID: 🛛                                                |                                             |  |  |  |
|----------------------------------------------------------------------|-----------------------------------------------------------|-------------------------------|-----------------------------------------------------------|---------------------------------------------|--|--|--|
| Area Type                                                            |                                                           |                               |                                                           |                                             |  |  |  |
| Normal                                                               |                                                           |                               |                                                           |                                             |  |  |  |
| C Stub                                                               | Summary (allows sending LSAs into the stub area)          |                               |                                                           |                                             |  |  |  |
| C NSSA                                                               | SA Redistribute (imports routes to normal and NSSA areas) |                               |                                                           |                                             |  |  |  |
|                                                                      | ☑ Summary (allows sending LSAs into the NSSA area)        |                               |                                                           |                                             |  |  |  |
|                                                                      | 🗖 Default Info                                            | -<br>ormation Originat        | e (generate a Type                                        | 7 default)                                  |  |  |  |
|                                                                      |                                                           | 지 않는 것은 것이 많은 것이 같아졌다. 것이 없다. | and Brown and the states of the set                       |                                             |  |  |  |
| – Area Networks –                                                    | Metric \                                                  | Value 1                       | Metric Type: 2                                            |                                             |  |  |  |
| – Area Networks –<br>– Enter IP Addre<br>IP Address:                 | Metric \<br>ss and Mask                                   | Value 1<br>Add >>             | Metric Type: 2<br>IP Address<br>192.168.4.0<br>10.64.10.0 | Netmask<br>255.255.255.0<br>255.255.255.225 |  |  |  |
| – Area Networks –<br>– Enter IP Addre<br>IP Address: –<br>Netmask: – | Metric V<br>ess and Mask                                  | Add >> Delete                 | Metric Type: 2<br>IP Address<br>192.168.4.0<br>10.64.10.0 | Netmask<br>255.255.255.0<br>255.255.255.22  |  |  |  |
| Area Networks –<br>Enter IP Addre<br>IP Address:<br>Netmask:         | Metric V                                                  | Add >> Delete                 | Metric Type: 2                                            | Netmask<br>255.255.255.0<br>255.255.255.22  |  |  |  |

41. Verify that the information is correct and click **Apply**.

| When the law the second states the second states                                                                                                    |
|----------------------------------------------------------------------------------------------------|
| File Rules Search Options Tools Witzards Help                                                                                                    |
| Home Configuration Monitoring Back Forward Search Refresh Save Help Clisco Systems                                                                                                    |
| Features Configuration > Features > Routing > OSPF > Setup                                                                                                    |
| Werkfaces   Werkfaces   Werkfaces   Werkfaces   With all Link   With all Link   With all Li |
| Configuration changes saved successfully. <a href="https://www.admin">admin</a> NA (15) 🔯 🙀 🔂 3/28/05 9:32:47 AM UTC                                                                                                    |

42. Choose **OSPF > Interface > Properties > Outside** and click **Edit**.

| 🛍 Cisco ASDM                                                                                                    | 5.0 for PIX - 192.168.4.1                                                                                                    |                                                                                                    |                  |
|----------------------------------------------------------------------------------------------------|----------------------------------------------------------------------------------------------------|----------------------------------------------------------------------------------------------------|------------------|
| File Rules S                                                                                                    | earch Options Tools Wizards                                                                                                    | : Help                                                                                                    |                  |
| G<br>Home                                                                                                    | Configuration Montoring                                                                                                    | Back Forward Search Refresh Save Help                                                                                                    | Cisco Systems    |
| Features                                                                                                    | Configuration > Features > Ro                                                                                                    | iting > Routing > OSPF > Interface                                                                                                    |                  |
| Interfaces<br>Security Policy<br>NAT<br>Security Policy<br>NAT<br>Security<br>Policy<br>NAT<br>Security<br>Policy<br>NAT<br>Security<br>Policy<br>Security<br>Policy<br>NAT<br>Security<br>Policy<br>NAT<br>Security<br>Policy<br>Policy<br>Security<br>Policy<br>Security<br>Policy<br>Security<br>Policy<br>Policy<br>Security<br>Policy<br>Security<br>Security<br>Policy<br>Security<br>Security<br>Policy<br>Security<br>Security<br>Se | Cospective     Cospective     C | Interface Configure Interface specific OSPF routing parameters. Authentication Properties Specify the OSPF routing properties for each interface Interface Broadcast Cost Prority MTU Ignore Database Filter inside yes 1 No No outside yes 1 No No | Edit             |
| Configuration ct                                                                                                    | anges saved successfully.                                                                                                    | <admin> NA (15) 局 婦 局   合 3/28/0</admin>                                                                                                    | 5 9:33:47 AM UTC |
| o on anglor on on the                                                                                                    | anges sares saccessiony.                                                                                                    |                                                                                                    | 10.00.41 Pm 010  |

43. Uncheck the **Broadcast** check box on the outside interface.

Note: This *must* be unicast.

| 🕵 Edit OSPF I                 | nterface Proper                                            | ties                                               |                                  |               |
|-------------------------------|------------------------------------------------------------|----------------------------------------------------|----------------------------------|---------------|
| Interface:                    | outside                                                    |                                                    |                                  | I▼ (Broadcast |
| Cost:                         |                                                            |                                                    | Priority:                        | 1             |
| MTU Igr<br>MTU mi<br>receivin | nore (disable OSPI<br>smatch detection (<br>g DBD packets) | F Database Fi<br>on I outgoing LS/<br>OSPF interfa | lter (filter<br>As to an<br>ice) | Advanced      |
|                               | ок                                                         | Cancel                                             | Help                             |               |

44. Check the Broadcast column for the outside interface in order to verify that the selection is **no**, then click **Apply**.

| Cisco ASDM                                                                                               | 5.0 for PIX - 192.168.4.1                                                                                                    |                                                                                                    |                     |
|----------------------------------------------------------------------------------------------------|----------------------------------------------------------------------------------------------------|----------------------------------------------------------------------------------------------------|---------------------|
| File Rules St                                                                                            | earch Options Tools Wizard                                                                                                    | Help                                                                                                    |                     |
| G<br>Home                                                                                                | Configuration Monitoring                                                                                                    | Back Forward Search Refresh Save Help                                                                                                    | CISCO SYSTEMS       |
| Features                                                                                                 | Configuration > Features > Ro                                                                                                    | ting > Routing > OSPF > Interface                                                                                                    |                     |
| Interfaces<br>Security Policy<br>NAT<br>WPN<br>Building Blocks<br>Device<br>Administration<br>Properties | Comparison     Comparison     C | Interface Configure Interface specific OSPF routing parameters. Authentication Properties Specify the OSPF routing properties for each interface Interface Broadcast Cost Prority MTU Ignore Database Filter inside yes 1 No No | Edit                |
| Wizards /                                                                                                |                                                                                                    |                                                                                                    |                     |
| Configuration ch                                                                                         | anges saved successfully.                                                                                                    | <admin> NA (15) 🔯 🚮 🔂 3/2</admin>                                                                                                    | 8/05 9:40:17 AM UTC |

45. Choose **OSPF > Static Neighbor** and click **Add**.

| Cisco ASDM        | 5.0 for PIX - 192.168.4.1               |                 |                         |                               |                               |                      |
|-------------------|-----------------------------------------|-----------------|-------------------------|-------------------------------|-------------------------------|----------------------|
| File Rules Se     | arch Options Tools Wizards              | s Help          |                         |                               |                               |                      |
| Home C            | Configuration Montoring                 | Back            | Forward Search          | Refresh Save                  | <b>?</b><br>Help              | CISCO SYSTEMS        |
| Features          | Configuration > Features > Ro           | uting > Ro      | uting > OSPF > Static   | Neighbor.                     |                               |                      |
| -                 | ◆ 生 平   ■   前   次 ◎                     | 6 <b>6</b> 💁    | ŝ 😂                     |                               |                               |                      |
| Interfaces        | E-*ARouting<br>**Static Route<br>-*ARIP | Static Ne<br>De | ighbor                  | in the point-to-point non-bro | adcast interface. A static ro | ute must be          |
| Security Policy   | D- COSPF                                | cre             | ated to reach the stati | cally defined neighbor.       |                               | -                    |
| 200               | - Setup                                 |                 | OSPF Process            | Neighbor                      | Interface                     | Add                  |
| NAT               | - 12 Interface                          |                 |                         |                               |                               | Edit                 |
| <u> 7</u>         | - Virtual Link                          |                 |                         |                               |                               |                      |
| VPN               | - Elitering                             |                 |                         |                               |                               | Delete               |
| 430               | Summary Addr                            |                 |                         |                               |                               |                      |
| Routing           | 🖻 🏰 Multicast                           |                 |                         |                               |                               |                      |
|                   | E B IGMP                                |                 |                         |                               |                               |                      |
| Building Blocks   | MRoute                                  |                 |                         |                               |                               |                      |
| .8                |                                         |                 |                         |                               |                               |                      |
| Device            |                                         |                 |                         |                               |                               |                      |
| Administration    |                                         |                 |                         |                               |                               |                      |
| E-o               |                                         |                 | <b>a</b> 1              |                               |                               |                      |
| Properties        |                                         |                 |                         |                               |                               |                      |
|                   |                                         |                 |                         |                               |                               |                      |
|                   |                                         |                 |                         | Apply                         | Reset                         |                      |
| Wizards 🗵         | •                                       |                 |                         |                               |                               |                      |
| Configuration cha | anges saved successfully.               |                 |                         | <admin> NA (15)</admin>       | 🗟 🍰 🔂 🔢 🔂 3                   | 28/05 9:42:17 AM UTC |

46. Enter the Neighbor IP address in the field for the outside interface and click **OK**.

| 🖆 Add Ospf Ne | ighbor Entr | у   |             |         |   |
|---------------|-------------|-----|-------------|---------|---|
| OSPF Proces   | s: 100      | •   |             |         |   |
| Neighbor :    | 10.64.10.   | 15  | Interface : | outside | • |
|               | ок          | Can | cel         | Help    |   |

47. Verify that the information is correct and click **Apply**.

This action completes the configuration.

| Cisco ASDM           | 5.0 for PIX - 192.168.4.1                                                                                                    |              |                                                             |                                                 |                        |                       |                       |
|----------------------|----------------------------------------------------------------------------------------------------|--------------|-------------------------------------------------------------|-------------------------------------------------|------------------------|-----------------------|-----------------------|
| File Rules S<br>Home | Configuration Monitoring                                                                                                    | Help<br>Back | Forward Search                                              | Refresh Sa                                      | we Help                |                       | Cisco Systems         |
| Features             | Configuration > Features > Rou                                                                                                    | iling > Roi  | iting > OSPF > Static I                                     | Neighbor.                                       |                        |                       |                       |
| Interfaces           | Routing     State Route     RuP     Provy ARPs     Soper                                                                                                    | Static Ne    | ighbor<br>ine static neighbors o<br>ated to reach the stati | n the point-to-point r<br>sally defined neighbo | non-broadcast i<br>or. | nterface. A static ro | ute must be           |
| 245                  | -*aSetup                                                                                                    | [            | OSPF Process                                                | Neighbor                                        |                        | Interface             | Add                   |
| NAT                  | Static Neighbor     Static Neighbor     Static Neighbor     Summary Addr      Summary Addr      S |              | 100                                                         | 10.04.10.10                                     |                        | Upitade               | Delete                |
| Wizards -            | hanges saved successfully.                                                                                                    |              |                                                             | Apply<br><admin> NA (1</admin>                  | Rese                   | t                     | 128/05 9:45:17 AM UTC |

In order to view the CLI configuration, choose **File > Show Running Configuration in New Window**.

| 🔓 Cis | co ASDI   | M 5.0 for   | PIX - 192.   | 168.4.1  |             |              |
|-------|-----------|-------------|--------------|----------|-------------|--------------|
| File  | Rules     | Search      | Options      | Tools    | Wizards     | Help         |
| Ref   | resh AS   | DM with t   | he Runnir    | ig Confi | guration or | n the Device |
| Res   | set Devi  | ce to the I | Factory De   | fault Co | nfiguration | i            |
| Sho   | w Runr    | ning Conf   | iguration i  | n New V  | Vindow      |              |
| Sav   | e Runn    | ing Confi   | guration to  | Flash    |             |              |
| Sav   | e Runn    | ing Config  | guration to  | TFTP S   | erver       |              |
| Sav   | e Runn    | ing Config  | guration to  | Standb   | y Unit      |              |
| Sav   | e Intern  | al Log Bu   | iffer to Fla | sh       |             |              |
| Prir  | ıt        |             |              |          |             |              |
| Cle   | ar ASDI   | VI Cache    |              |          |             |              |
| Cle   | ar Interr | hal Log Bi  | uffer        |          |             |              |
| Exit  |           |             |              |          |             |              |

PIX Lion PIX Version 7.0 interface Ethernet0 nameif outside security-level 0 ip address 10.64.10.6 255.255.0

Cisco - VPN/IPsec with OSPF (PIX Version 7.0 or ASA) Configuration Example

```
ospf network point-to-point non-broadcast
interface Ethernet1
nameif inside
security-level 100
ip address 192.168.4.1 255.255.255.0
enable password 2KFQnbNIdI.2KYOU encrypted
passwd 2KFQnbNIdI.2KYOU encrypted
hostname Lion
domain-name cisco.com
ftp mode passive
!--- This traffic is from networks.
access-list inside_nat0_outbound extended permit ip 192.168.4.0 255.255.255.0
   192.168.3.0 255.255.255.0
access-list outside_cryptomap_20 extended permit ip 192.168.4.0 255.255.255.0
   192.168.3.0 255.255.255.0
access-list outside_cryptomap_20 extended permit ospf interface outside host 10.64.10.15
pager lines 24
logging enable
logging buffered informational
no logging message 713906
no logging message 715075
no logging message 715036
no logging message 715005
mtu outside 1500
mtu inside 1500
no failover
monitor-interface outside
monitor-interface inside
asdm image flash:/asdmfile.50073
no asdm history enable
arp timeout 14400
nat-control
global (outside) 1 interface
!--- Do not translate traffic with NAT.
nat (inside) 0 access-list inside_nat0_outbound
nat (inside) 1 0.0.0.0 0.0.0.0
!--- This is OSPF.
router ospf 100
network 10.64.10.0 255.255.255.224 area 0
network 192.168.4.0 255.255.255.0 area 0
area O
neighbor 10.64.10.15 interface outside
log-adj-changes
route outside 0.0.0.0 0.0.0.0 10.64.10.15 1
timeout xlate 3:00:00
timeout conn 1:00:00 half-closed 0:10:00 udp 0:02:00 icmp 0:00:02 sunrpc 0:10:00
h323 0:05:00 h225 1:00:00 mgcp 0:05:00 mgcp-pat 0:05:00 sip 0:30:00 sip_media 0:02:00
timeout uauth 0:05:00 absolute
http server enable
http 192.168.4.50 255.255.255.255 inside
no snmp-server location
no snmp-server contact
snmp-server enable traps snmp
```

!--- This is the IPsec configuration.

```
crypto ipsec transform-set ESP-DES-MD5 esp-des esp-md5-hmac
crypto map outside_map 20 match address outside_cryptomap_20
crypto map outside_map 20 set peer 10.64.10.15
crypto map outside_map 20 set transform-set ESP-DES-MD5
crypto map outside_map interface outside
isakmp enable outside
isakmp policy 10 authentication pre-share
isakmp policy 10 encryption 3des
isakmp policy 10 hash md5
isakmp policy 10 group 1
isakmp policy 10 lifetime 86400
isakmp policy 65535 authentication pre-share
isakmp policy 65535 encryption 3des
isakmp policy 65535 hash sha
isakmp policy 65535 group 2
isakmp policy 65535 lifetime 86400
telnet timeout 5
ssh timeout 5
console timeout 0
tunnel-group 10.64.10.15 type ipsec-121
tunnel-group 10.64.10.15 ipsec-attributes
pre-shared-key *
class-map inspection_default
match default-inspection-traffic
policy-map asa_global_fw_policy
class inspection_default
inspect dns maximum-length 512
inspect ftp
inspect h323 h225
inspect h323 ras
inspect netbios
inspect rsh
inspect rtsp
inspect skinny
inspect esmtp
inspect sqlnet
inspect sunrpc
inspect tftp
inspect sip
inspect xdmcp
1
service-policy asa_global_fw_policy global
Cryptochecksum: 3d5f16a67ec0fa20aa3882acaa348e28
: end
```

#### **PIX Tiger**

```
PIX Version 7.0
```

```
interface Ethernet0
nameif outside
security-level 0
ip address 10.64.10.15 255.255.255.0
```

```
interface Ethernet1
nameif inside
security-level 100
ip address 192.168.3.1 255.255.255.0
```

Cisco – VPN/IPsec with OSPF (PIX Version 7.0 or ASA) Configuration Example

enable password 2KFQnbNIdI.2KYOU encrypted passwd 2KFQnbNIdI.2KYOU encrypted hostname tiger domain-name cisco.com ftp mode passive access-list inside\_nat0\_outbound extended permit ip 192.168.3.0 255.255.255.0 192.168.4.0 255.255.255.0 access-list outside\_cryptomap\_20 extended permit ip 192.168.3.0 255.255.255.0 192.168.4.0 255.255.255.0 pager lines 24 logging enable mtu inside 1500 mtu outside 1500 no failover monitor-interface inside monitor-interface outside asdm image flash:/asdmfile.50073 no asdm history enable arp timeout 14400 global (outside) 1 interface !--- Do not translate traffic with NAT. nat (inside) 0 access-list inside\_nat0\_outbound nat (inside) 1 0.0.0.0 0.0.0.0 route outside 0.0.0.0 0.0.0.0 10.64.10.6 1 timeout xlate 3:00:00 timeout conn 1:00:00 half-closed 0:10:00 udp 0:02:00 icmp 0:00:02 sunrpc 0:10:00 h323 0:05:00 h225 1:00:00 mgcp 0:05:00 mgcp-pat 0:05:00 sip 0:30:00 sip\_media 0:02:00 timeout uauth 0:05:00 absolute http server enable http 192.168.3.50 255.255.255.255 inside no snmp-server location no snmp-server contact snmp-server enable traps snmp !--- This is the IPsec configuration. crypto ipsec transform-set ESP-DES-MD5 esp-des esp-md5-hmac crypto map outside\_map 20 match address outside\_cryptomap\_20 crypto map outside\_map 20 set peer 10.64.10.6 crypto map outside\_map 20 set transform-set ESP-DES-MD5 crypto map outside\_map interface outside isakmp enable outside isakmp policy 10 authentication pre-share isakmp policy 10 encryption des isakmp policy 10 hash md5 isakmp policy 10 group 1 isakmp policy 10 lifetime 86400 isakmp policy 65535 authentication pre-share isakmp policy 65535 encryption 3des isakmp policy 65535 hash sha isakmp policy 65535 group 2 isakmp policy 65535 lifetime 86400 telnet timeout 5 ssh timeout 5 console timeout 0 tunnel-group 10.64.10.6 type ipsec-121

Cisco – VPN/IPsec with OSPF (PIX Version 7.0 or ASA) Configuration Example

```
tunnel-group 10.64.10.6 ipsec-attributes
pre-shared-key *
class-map inspection_default
match default-inspection-traffic
policy-map asa_global_fw_policy
class inspection_default
 inspect dns maximum-length 512
 inspect ftp
 inspect h323 h225
 inspect h323 ras
 inspect netbios
 inspect rsh
 inspect rtsp
 inspect skinny
 inspect esmtp
 inspect sqlnet
 inspect sunrpc
 inspect tftp
 inspect sip
 inspect xdmcp
service-policy asa_qlobal_fw_policy qlobal
Cryptochecksum: 5e99bf942a67f20dad116c7d99011315
: end
```

## Verify

This section provides information you can use to confirm that your configuration works properly.

Certain **show** commands are supported by the Output Interpreter Tool (registered customers only), which allows you to view an analysis of **show** command output.

- **logging buffer debugging** Shows the establishment of connections and denial of connections to hosts that go through the PIX. The PIX log buffer stores the information. You can see the output if you use the **show log** command.
- You can use ASDM in order to enable logging and to view the logs:
  - show crypto isakmp sa Shows the Internet Security Association and Key Management Protocol (ISAKMP) security association (SA) that is built between peers.

```
lion# show crypto isakmp sa
Active SA: 1
Rekey SA: 0 (A tunnel will report 1 Active and 1 Rekey SA during rekey)
Total IKE SA: 1
1 IKE Peer: 10.64.10.15
Type : L2L Role : responder
Rekey : no State : MM_ACTIVE
tiger# show crypto isa sa
Active SA: 1
Rekey SA: 0 (A tunnel will report 1 Active and 1 Rekey SA during rekey)
Total IKE SA: 1
1 IKE Peer: 10.64.10.6
Type : L2L Role : initiator
Rekey : no State : MM_ACTIVE
```

show crypto ipsec sa Shows each Phase 2 SA that is built and the amount of traffic that is sent.

lion# show crypto ipsec sa interface: outside Crypto map tag: outside\_map, local addr: 10.64.10.6 local ident (addr/mask/prot/port): (192.168.4.0/255.255.255.0/0/0) remote ident (addr/mask/prot/port): (192.168.3.0/255.255.255.0/0/0) current\_peer: 10.64.10.15 #pkts encaps: 81, #pkts encrypt: 81, #pkts digest: 81 #pkts decaps: 81, #pkts decrypt: 81, #pkts verify: 81 #pkts compressed: 0, #pkts decompressed: 0 #pkts not compressed: 81, #pkts comp failed: 0, #pkts decomp failed: 0 #send errors: 0, #recv errors: 0 local crypto endpt.: 10.64.10.6, remote crypto endpt.: 10.64.10.15 path mtu 1500, ipsec overhead 60, media mtu 1500 current outbound spi: 07DB50AF inbound esp sas: spi: 0x75E2D691 (1977800337) transform: esp-des esp-md5-hmac in use settings ={L2L, Tunnel, } slot: 0, conn\_id: 1, crypto-map: outside\_map sa timing: remaining key lifetime (kB/sec): (3824991/28084) IV size: 8 bytes replay detection support: Y outbound esp sas: spi: 0x07DB50AF (131813551) transform: esp-des esp-md5-hmac in use settings ={L2L, Tunnel, } slot: 0, conn\_id: 1, crypto-map: outside\_map sa timing: remaining key lifetime (kB/sec): (3824992/28082) IV size: 8 bytes replay detection support: Y tiger# show crypto ipsec sa interface: outside Crypto map tag: outside\_map, local addr: 10.64.10.15 local ident (addr/mask/prot/port): (192.168.3.0/255.255.255.0/0/0) remote ident (addr/mask/prot/port): (192.168.4.0/255.255.255.0/0/0) current\_peer: 10.64.10.6 #pkts encaps: 83, #pkts encrypt: 83, #pkts digest: 83 #pkts decaps: 83, #pkts decrypt: 83, #pkts verify: 83 #pkts compressed: 0, #pkts decompressed: 0 #pkts not compressed: 83, #pkts comp failed: 0, #pkts decomp failed: 0 #send errors: 0, #recv errors: 0 local crypto endpt.: 10.64.10.15, remote crypto endpt.: 10.64.10.6 path mtu 1500, ipsec overhead 60, media mtu 1500 current outbound spi: 75E2D691 inbound esp sas: spi: 0x07DB50AF (131813551) transform: esp-des esp-md5-hmac in use settings ={L2L, Tunnel, } slot: 0, conn\_id: 1, crypto-map: outside\_map sa timing: remaining key lifetime (kB/sec): (4274992/28062)

```
IV size: 8 bytes
        replay detection support: Y
        outbound esp sas:
        spi: 0x75E2D691 (1977800337)
        transform: esp-des esp-md5-hmac
        in use settings ={L2L, Tunnel, }
        slot: 0, conn_id: 1, crypto-map: outside_map
        sa timing: remaining key lifetime (kB/sec): (4274991/28062)
        IV size: 8 bytes
        replay detection support: Y
• show debug Displays the debug output.
        lion(config)# show debug
        debug crypto ipsec enabled at level 1
        debug crypto engine enabled at level 1
        debug crypto isakmp enabled at level 1
        %PIX-6-609001: Built local-host outside:10.64.10.15
        %PIX-6-609001: Built local-host NPMar 20 09:26:11 [IKEv1] Id:
           QM IsRekeyed old sa not found by addr
        entity Ifc:10.64.10.6
        %PIX-6-302015: Built inbound UDP connection 133 for outside:10.64.10.15/500
           (10.64.10.15/500) to NP Identity Ifc:10.64.10.6/500 (10.64.10.6/500)
        %PIX-7-715005: Group = , IP = 10.64.10.15 , processing SA payload
        PIX-7-715005: Group = , IP = 10.64.10.15 , Oakley proposal is acceptable
        %PIX-7-715047: Group = , IP = 10.64.10.15 processing VID payload,
        %PIX-7-715049: Group = , IP = 10.64.10.15 Received Fragmentation VID,
        *PIX-7-715064: Group = , IP = 10.64.10.15 IKE Peer included IKE
           fragmentation capability flags: Main Mode: True Aggressive Mode: True,
        %PIX-7-715005: Group = , IP = 10.64.10.15 , processing IKE SA
        %PIX-7-715028: Group = , IP = 10.64.10.15 IKE SA Proposal # 1,
           Transform # 1 acceptable Matches global IKE entry # 3,
        *PIX-7-715005: Group = , IP = 10.64.10.15 , constructing ISA_SA for isakmp
        %PIX-7-715046: Group = , IP = 10.64.10.15 constructing Fragmentation
           VID + extended capabilities payload,
        %PIX-7-713906: IP = 10.64.10.15 , IKE DECODE SENDING Message (msgid=0)
           with payloads : HDR + SA (1) + VENDOR (13) + NONE (0) total length : 108
        %PIX-7-713906: IP = 10.64.10.15 , IKE DECODE RECEIVED Message (msgid=0)
           with payloads : HDR + KE (4) + NONCE (10) + VENDOR (13) + VENDOR (13)
           + VENDOR (13) + VENDOR (13) + NONE (0) total length : 224
        %PIX-7-715005: Group = , IP = 10.64.10.15 , processing ke payload
        %PIX-7-715005: Group = , IP = 10.64.10.15 , processing ISA_KE
        %PIX-7-715001: Group = , IP = 10.64.10.15 processing nonce payload,
        %PIX-7-715047: Group = , IP = 10.64.10.15 processing VID payload,
        %PIX-7-715049: Group = , IP = 10.64.10.15 Received Cisco Unity client VID,
        %PIX-7-715047: Group = , IP = 10.64.10.15 processing VID payload,
        %PIX-7-715049: Group = , IP = 10.64.10.15 Received xauth V6 VID,
        %PIX-7-715047: Group = , IP = 10.64.10.15 processing VID payload,
        %PIX-7-715038: Group = , IP = 10.64.10.15 Processing VPN3000/ASA
           spoofing IOS Vendor ID payload (version: 1.0.0, capabilities: 20000001),
        %PIX-7-715047: Group = , IP = 10.64.10.15 processing VID payload,
        %PIX-7-715049: Group = , IP = 10.64.10.15 Received Altiga/Cisco VPN3000/
           Cisco ASA GW VID,
        %PIX-7-715005: Group = , IP = 10.64.10.15 , constructing ke payload
        %PIX-7-715001: Group = , IP = 10.64.10.15 constructing nonce payload,
        *PIX-7-715046: Group = , IP = 10.64.10.15 constructing Cisco Unity VID
           payload,
        %PIX-7-715046: Group = , IP = 10.64.10.15 constructing xauth V6 VID
           payload,
        %PIX-7-715048: Group = , IP = 10.64.10.15 Send IOS VID,
        %PIX-7-715038: Group = , IP = 10.64.10.15 Constructing ASA spoofing IOS
           Vendor ID payload (version: 1.0.0, capabilities: 20000001),
        %PIX-7-715046: Group = , IP = 10.64.10.15 constructing VID payload,
        %PIX-7-715048: Group = , IP = 10.64.10.15 Send Altiga/Cisco VPN3000/Cisco
```

```
ASA GW VID,
PIX-7-713906: IP = 10.64.10.15 , Connection landed on tunnel_group
  10.64.10.15
%PIX-7-715005: Group = 10.64.10.15, IP = 10.64.10.15 , Generating keys
  for Responder...
%PIX-7-713906: IP = 10.64.10.15 , IKE DECODE SENDING Message (msgid=0)
  with payloads : HDR + KE (4) + NONCE (10) + VENDOR (13) + VENDOR (13)
   + VENDOR (13) + VENDOR (13) + NONE (0) total length : 224
%PIX-7-713906: IP = 10.64.10.15 , IKE DECODE RECEIVED Message (msgid=0)
  with payloads : HDR + ID (5) + HASH (8) + IOS KEEPALIVE (14) +
  VENDOR (13) + NONE (0) total length : 103
*PIX-7-715001: Group = 10.64.10.15, IP = 10.64.10.15 Processing ID,
PIX-7-715005: Group = 10.64.10.15, IP = 10.64.10.15, processing hash
%PIX-7-715005: Group = 10.64.10.15, IP = 10.64.10.15 , computing hash
%PIX-7-715034: IP = 10.64.10.15 Processing IOS keep alive payload:
  proposal=32767/32767 sec.,
%PIX-7-715047: Group = 10.64.10.15, IP = 10.64.10.15 processing VID
   payload,
%PIX-7-715049: Group = 10.64.10.15, IP = 10.64.10.15 Received DPD VID,
%PIX-7-713906: IP = 10.64.10.15 , Connection landed on tunnel_group
   10.64.10.15
*PIX-7-715001: Group = 10.64.10.15, IP = 10.64.10.15 constructing ID,
%PIX-7-715005: Group = 10.64.10.15, IP = 10.64.10.15 , construct hash
  pavload
%PIX-7-715005: Group = 10.64.10.15, IP = 10.64.10.15 , computing hash
%PIX-7-715034: IP = 10.64.10.15 Constructing IOS keep alive payload:
  proposal=32767/32767 sec.,
*PIX-7-715046: Group = 10.64.10.15, IP = 10.64.10.15 constructing dpd
  vid payload,
%PIX-7-713906: IP = 10.64.10.15 , IKE DECODE SENDING Message (msgid=0)
  with payloads : HDR + ID (5) + HASH (8) + IOS KEEPALIVE (14)
   + VENDOR (13) + NONE (0) total length : 102
%PIX-6-113009: AAA retrieved default group policy (DfltGrpPolicy) for
  user = 10.64.10.15
%PIX-3-713119: Group = 10.64.10.15, IP = 10.64.10.15 PHASE 1 COMPLETED,
%PIX-7-713121: IP = 10.64.10.15 Keep-alive type for this connection: DPD,
%PIX-7-715005: Group = 10.64.10.15, IP = 10.64.10.15 , Starting phase 1
  rekey timer:
  73440000 (ms)
*PIX-7-714003: IP = 10.64.10.15 IKE Responder starting QM: msg id =
   6a9f3592,
%PIX-7-713906: IP = 10.64.10.15 , IKE DECODE RECEIVED Message (msgid=
   6a9f3592) with payloads : HDR + HASH (8) + SA (1) + NONCE (10) + ID (5)
   + ID (5) + NOTIFY (11) + NONE (0) total length : 192
%PIX-7-715005: Group = 10.64.10.15, IP = 10.64.10.15 , processing hash
%PIX-7-715005: Group = 10.64.10.15, IP = 10.64.10.15 , processing SA
  payload
%PIX-7-715001: Group = 10.64.10.15, IP = 10.64.10.15 processing nonce
  payload,
%PIX-7-715001: Group = 10.64.10.15, IP = 10.64.10.15 Processing ID,
%PIX-7-7140111D_IPV4_ADDR_SUBNET ID received--192.168.3.0--255.255.255.0,
%PIX-7-713035: Group = 10.64.10.15, IP = 10.64.10.15 Received remote IP
   Proxy Subnet data in ID Payload: Address 192.168.3.0, Mask
   255.255.255.0, Protocol 0, Port 0,
*PIX-7-715001: Group = 10.64.10.15, IP = 10.64.10.15 Processing ID,
%PIX-7-7140111D_IPV4_ADDR_SUBNET ID received--192.168.4.0--255.255.255.0,
%PIX-7-713034: Group = 10.64.10.15, IP = 10.64.10.15 Received local IP
  Proxy Subnet data in ID Payload: Address 192.168.4.0, Mask s,
  Protocol 25585052, Port 0,
*PIX-7-715005: Group = 10.64.10.15, IP = 10.64.10.15 , Processing Notify
  payload
%PIX-5-713904: QM IsRekeyed old sa not found by addr
%PIX-7-713221: Group = 10.64.10.15, IP = 10.64.10.15 Static Crypto Map
   check, checking map = outside_map, seq = 20...,
```

%PIX-7-713225: Group = 10.64.10.15, IP = 10.64.10.15 Static Crypto Map check, map outside\_map, seq = 20 is a successful match, %PIX-7-713066: Group = 10.64.10.15, IP = 10.64.10.15 IKE Remote Peer configured for SA: outside\_map, %PIX-7-713906: Group = 10.64.10.15, IP = 10.64.10.15 , processing IPSEC SA %PIX-7-715027: Group = 10.64.10.15, IP = 10.64.10.15 IPSec SA Proposal # 1, Transform # 1 acceptable Matches global IPSec SA entry # 20, \*PIX-7-713906: Group = 10.64.10.15, IP = 10.64.10.15, IKE: requesting SPI! %PIX-7-713906: Received unexpected event EV\_ACTIVATE\_NEW\_SA in state MM ACTIVE %PIX-7-715006IKE got SPI from key engine: SPI = 0xcb804517, %PIX-7-715005: Group = 10.64.10.15, IP = 10.64.10.15 , oakley constucting quick mode %PIX-7-715005: Group = 10.64.10.15, IP = 10.64.10.15 , constructing blank hash %PIX-7-715005: Group = 10.64.10.15, IP = 10.64.10.15 , constructing ISA\_SA for ipsec \*PIX-7-715001: Group = 10.64.10.15, IP = 10.64.10.15 constructing ipsec nonce payload, %PIX-7-715001: Group = 10.64.10.15, IP = 10.64.10.15 constructing proxy ID, %PIX-7-715005: Group = 10.64.10.15, IP = 10.64.10.15 , Transmitting Proxy Id: Remote subnet: 192.168.3.0 Mask 255.255.255.0 Protocol 0 Port 0 Local subnet: 192.168.4.0 mask 255.255.255.0 Protocol 0 Port 0 %PIX-7-715005: Group = 10.64.10.15, IP = 10.64.10.15 , constructing qm hash %PIX-7-714005IKE Responder sending 2nd QM pkt: msg id = 6a9f3592, PIX-7-713906: IP = 10.64.10.15 , IKE DECODE SENDING Message (msgid=6a9f3592) with payloads : HDR + HASH (8) + SA (1) + NONCE (10)+ ID (5) + ID (5) + NONE (0) total length : 164 %PIX-7-713906: IP = 10.64.10.15 , IKE DECODE RECEIVED Message (msgid=6a9f3592) with payloads : HDR + HASH (8) + NONE (0) total length : 48 %PIX-7-715005: Group = 10.64.10.15, IP = 10.64.10.15 , processing hash %PIX-7-715005: Group = 10.64.10.15, IP = 10.64.10.15 , loading all IPSEC SAs %PIX-7-715001: Group = 10.64.10.15, IP = 10.64.10.15 Generating Quick Mode Key!, %PIX-7-715001: Group = 10.64.10.15, IP = 10.64.10.15 Generating Quick Mode Key!, %PIX-5-713049: Group = 10.64.10.15, IP = 10.64.10.15 Security negotiation complete for LAN-to-LAN Group (10.64.10.15) Responder, Inbound SPI = 0xcb804517, Outbound SPI = 0x6935flee, %PIX-7-715007IKE got a KEY\_ADD msg for SA: SPI = 0x6935flee, %PIX-7-715005: pitcher: rcv KEY\_UPDATE, spi 0xcb804517 %PIX-6-713905: Group = 10.64.10.15, IP = 10.64.10.15 , PHASE 2 COMPLETED (msqid=6a9f3592)%PIX-6-609001: Built local-host inside:192.168.4.2 %PIX-6-609001: Built local-host outside:192.168.3.2

• Verify that the LAN–to–LAN connection passes routing traffic:

• **show ip route** Displays IP routing table entries.

rodney# show ip route Codes: C - connected, S - static, I - IGRP, R - RIP, M - mobile, B - BGP D - EIGRP, EX - EIGRP external, O - OSPF, IA - OSPF inter area N1 - OSPF NSSA external type 1, N2 - OSPF NSSA external type 2 E1 - OSPF external type 1, E2 - OSPF external type 2, E - EGP i - IS-IS, su - IS-IS summary, L1 - IS-IS level-1, L2 - IS-IS level-2 ia - IS-IS inter area, \* - candidate default, U - per-user static route o - ODR, P - periodic downloaded static route Gateway of last resort is 192.168.4.1 to network 0.0.0.0 1.0.0.0/24 is subnetted, 1 subnets C 1.1.1.0 is directly connected, Tunnel0 20.0.0.0/24 is subnetted, 1 subnets C 20.20.20.0 is directly connected, Loopback0 22.0.0.0/24 is subnetted, 1 subnets C 22.22.22.0 is directly connected, Loopback1 C 192.168.4.0/24 is directly connected, Ethernet0/1 10.0.0.0/24 is subnetted, 1 subnets S 10.10.10.0 is directly connected, Tunnel0 11.0.0.0/32 is subnetted, 1 subnets O 11.11.11.11 [110/11112] via 1.1.1.1, 00:13:34, Tunnel0 S\* 0.0.0.0/0 [1/0] via 192.168.4.1

rodney# ping 11.11.11.11
Type escape sequence to abort.
Sending 5, 100-byte ICMP Echos to 11.11.11.11, timeout is 2 seconds:
!!!!!!
Success rate is 100 percent (5/5), round-trip min/avg/max = 1/2/4 ms

house# show ip route Codes: C - connected, S - static, R - RIP, M - mobile, B - BGP D - EIGRP, EX - EIGRP external, O - OSPF, IA - OSPF inter area N1 - OSPF NSSA external type 1, N2 - OSPF NSSA external type 2 E1 - OSPF external type 1, E2 - OSPF external type 2 i - IS-IS, L1 - IS-IS level-1, L2 - IS-IS level-2, ia - IS-IS inter area \* - candidate default, U - per-user static route, o - ODR P - periodic downloaded static route

Gateway of last resort is 192.168.3.1 to network 0.0.0.0

1.0.0.0/24 is subnetted, 1 subnets C 1.1.1.0 is directly connected, Tunnel0 20.0.0.0/24 is subnetted, 1 subnets S 20.20.20.0 is directly connected, Tunnel0 22.0.0.0/32 is subnetted, 1 subnets O 22.22.22.22 [110/11112] via 1.1.1.2, 00:14:29, Tunnel0 10.0.0.0/24 is subnetted, 1 subnets C 10.10.10.0 is directly connected, Loopback0 11.0.0.0/24 is subnetted, 1 subnets C 11.11.11.0 is directly connected, Loopback1 C 192.168.253.0/24 is directly connected, FastEthernet0/0 C 192.168.3.0/24 is directly connected, FastEthernet0/1 S\* 0.0.0.0/0 [1/0] via 192.168.3.1

house# ping 22.22.22.22
Type escape sequence to abort.
Sending 5, 100-byte ICMP Echos to 22.22.22, timeout is 2 seconds:
!!!!!
Success rate is 100 percent (5/5), round-trip min/avg/max = 4/4/4 ms

Complete these steps in order to view the logs:

1. Choose Configuration > Properties > Logging > Logging Setup, check Enable logging, and click Apply.

| Cisco ASDM S<br>File Rules Bi                                                                                                    | .0 for PIX - 192.168.4.1<br>earch Options Tools Wizard                                                                                                    | ts Help                                                                                                    |                                                   |
|----------------------------------------------------------------------------------------------------|----------------------------------------------------------------------------------------------------|----------------------------------------------------------------------------------------------------|---------------------------------------------------|
| Home                                                                                                    | Configuration Monitoring                                                                                                    | Back Forward Search Refresh Save Help                                                                                                    | CISCO SYSTEMS                                     |
| Features                                                                                                    | Configuration > Features > Pr                                                                                                    | aperties > Logging > Logging Setup                                                                                                    |                                                   |
| Interfaces<br>Security Policy<br>NAT<br>Security Policy<br>NAT<br>WPN<br>Security<br>Routing<br>Building Bocks<br>Device<br>Administration | AAA Setup<br>AAA Setup<br>AAA Server Grou<br>AAA Servers<br>Auth. Prompt<br>Advanced<br>Auto Spoofing<br>Art Spoofing<br>Art Spoofing<br>Art Static Table<br>Auto Update<br>DHCP Server<br>DHCP Server<br>DHCP Relay<br>DHCP Relay<br>DHCP RELAY<br>DHCP RELAY<br>DH | Logging Setup Enable logging Enable logging Enable logging on the failows Send debug messages as syslogs Send syslogs in EMBLEM for Logging to Internal Buffer Specify the size of the internal buffer to which syslogs will be saved. When the buffer overwritten. Buffer Size: 4096 bytes You can choose to save the buffer contents before the buffer is overwritten. Save Buffer To: FTP Server Configure FTP Settings Flash Configure FIAsh Usage ASDM Logging Specify the size of the queue for syslogs intended for viewing in ASDM. Queue Size: 100 Apply Reset | er standby unit<br>rmat<br>fler fills up, it will |
| Wizards /                                                                                                    |                                                                                                    |                                                                                                    |                                                   |
|                                                                                                    |                                                                                                    | <admin> NA (15) 🔯 🛃 🔂 30</admin>                                                                                                    | 20/05 8:00:19 AM UTC                              |

2. Choose **Monitoring > Logging > Log Buffer > Logging Level**, select **Logging Buffer** from the drop–down menu, and click **View**.

| Cisco ASDM 5.0<br>File Rules Sea | ) for PIX - 192.168.4.1<br>arch Options Tools Wizard | s Help                                                                                                    |
|----------------------------------|------------------------------------------------------|----------------------------------------------------------------------------------------------------|
| Gi<br>Home                       | Configuration Monitoring                             | Back Forward Search Refresh Save Help                                                                                                    |
| Features                         | Monitoring > Features > Loggi                        | ng > Log Buffer<br>Log Buffer                                                                                                    |
| Interfaces                       |                                                      |                                                                                                    |
| VPN                              |                                                      | Click the View button below to display syslog messages in the logging butter for<br>ASDM as of now. Select the desired logging level to see messages at that severity<br>or higher. |
| Routing                          |                                                      | Logging Level: Debugging                                                                                                    |
| Administration                   |                                                      |                                                                                                    |
| Connection<br>Graphs             |                                                      |                                                                                                    |
| Logging                          |                                                      | View                                                                                                    |
| IP Audit                         |                                                      |                                                                                                    |
|                                  |                                                      |                                                                                                    |
|                                  |                                                      |                                                                                                    |
| Configuration sha                |                                                      | Leadmins INF (15) IRL SIG                                                                                                    |

Here is an example of the Log Buffer:

| Find text  | in messages below:   | Find Next                                                                          |  |  |
|------------|----------------------|------------------------------------------------------------------------------------|--|--|
| Severity   | Time                 |                                                                                    |  |  |
| 07         | Mar 20 2005 09:42:18 | 715007IKE got a KEY_ADD msg for SA: SPI = 0xb9b5cc02,                              |  |  |
| D 7        | Mar 20 2005 09:42:18 | 713906: IP = 10.64.10.15, IKE DECODE SENDING Message (msgid=fb7d1b90) wi           |  |  |
| 0 7        | Mar 20 2005 09:42:18 | 714006IKE Initiator sending 3rd QM pkt: msg id = fb7d1b90,                         |  |  |
| 07         | Mar 20 2005 09:42:18 | 715005: Group = 10.64.10.15, IP = 10.64.10.15, oakley constructing final quick mod |  |  |
| <u>R</u> 5 | Mar 20 2005 09:42:18 | 713049: Group = 10.64.10.15, IP = 10.64.10.15 Security negotiation complete for LA |  |  |
| 07         | Mar 20 2005 09:42:18 | 715001: Group = 10.64.10.15, IP = 10.64.10.15 Generating Quick Mode Keyl,          |  |  |
| D 7        | Mar 20 2005 09:42:18 | 715001: Group = 10.64.10.15, IP = 10.64.10.15 Generating Quick Mode Keyl,          |  |  |
| P 7        | Mar 20 2005 09:42:18 | 715005: Group = 10.64.10.15, IP = 10.64.10.15, loading all IPSEC SAs               |  |  |
| 0 7        | Mar 20 2005 09:42:18 | 714011ID_IPV4_ADDR_SUBNET ID received192.168.3.0255.255.255.0,                     |  |  |
| D 7        | Mar 20 2005 09:42:18 | 715001: Group = 10.64.10.15, IP = 10.64.10.15 Processing ID,                       |  |  |
| 0 7        | Mar 20 2005 09:42:18 | 714011ID_IPV4_ADDR_SUBNET ID received192.168.4.0255.255.255.0,                     |  |  |
| 0 7        | Mar 20 2005 09:42:18 | 715001: Group = 10.64.10.15, IP = 10.64.10.15 Processing ID,                       |  |  |
| D 7        | Mar 20 2005 09:42:18 | 715001: Group = 10.64.10.15, IP = 10.64.10.15 processing nonce payload,            |  |  |
| 7          | Mar 20 2005 09:42:18 | 715005: Group = 10.64.10.15, IP = 10.64.10.15, processing SA payload               |  |  |
| 0 7        | Mar 20 2005 09:42:18 | 715005: Group = 10.64.10.15, IP = 10.64.10.15 , processing hash                    |  |  |
| 7          | Mar 20 2005 09:42:18 | 713906: IP = 10.64.10.15 , IKE DECODE RECEIVED Message (msgid=fb7d1b90) v          |  |  |
| 8.5        | Mar 20 2005 09:42:18 | 713904: IP = 10.64.10.15 , Received encrypted packet with no matching SA, droppin  |  |  |
| D 7        | Mar 20 2005 09:42:18 | 713906: IP = 10.64.10.15 , IKE DECODE SENDING Message (msgid=fb7d1b90) wi          |  |  |
| P 7        | Mar 20 2005 09:42:18 | 714004IKE Initiator sending 1st GM pkt: msg id = fb7d1b90,                         |  |  |
| ₽ 7        | Mar 20 2005 09:42:18 | 715005: Group = 10.64.10.15, IP = 10.64.10.15, constructing qm hash                |  |  |
| D 7        | Mar 20 2005 09:42:18 | 714007IKE Initiator sending Initial Contact,                                       |  |  |
| 7          | Mar 20 2005 09:42:18 | 715005: Group = 10.64.10.15, IP = 10.64.10.15 , Transmitting Proxy Id:             |  |  |
| D 7        | Mar 20 2005 09:42:18 | 715001: Group = 10.64.10.15, IP = 10.64.10.15 constructing proxy ID,               |  |  |
| D 7        | Mar 20 2005 09:42:18 | 715001: Group = 10.64.10.15, IP = 10.64.10.15 constructing ipsec nonce payload,    |  |  |
| D 7        | Mar 20 2005 09:42:18 | 715005: Group = 10.64.10.15, IP = 10.64.10.15, constructing ISA_SA for ipsec       |  |  |
| 07         | Mar 20 2005 09:42:18 | 715005: Group = 10.64.10.15, IP = 10.64.10.15, constructing blank hash             |  |  |
| •          |                      |                                                                                    |  |  |

In order to view related graphs, choose **Monitoring > VPN > IPSEC Tunnels**. Then, move **IPSec Active Tunnels** and **IKE Active Tunnels** to Selected Graphs, and choose **Show Graphs**.

| 🔂 Cisco ASDM 5.0 for PIX - 192.168.4.1 - Graph (3)             |
|----------------------------------------------------------------|
| Cisco ASDM 5.0 for PIX - 192.168.4.1 - Graph (3)               |
| Graph Table                                                    |
| IPSec Tunnels, IKE Active Tunnels                              |
| IVE Active Tuppels                                             |
| t                                                              |
|                                                                |
|                                                                |
| e 0.5<br>I                                                     |
| S.                                                             |
|                                                                |
| 09:24:39 09:26:09 09:27:39 09:29:09 09:30:39 09:32:09 09:33:39 |
| Firewall Time (UTC)                                            |
| View: Real-time, data every 10 sec 💌                           |
| Granh Toble                                                    |
|                                                                |
| iPSec Tunnels, iPSec Active Tunnels                            |
| 1 IPSec Active Tunnels                                         |
| t u la la la la la la la la la la la la la                     |
| n                                                              |
| e 0.5                                                          |
| s l                                                            |
|                                                                |
|                                                                |
| Firewall Time (UTC)                                            |
| View: Real-time, data every 10 sec                             |
| Export Print Bookmark Close Help                               |

## Troubleshoot

There is currently no specific troubleshooting information available for this configuration.

## **NetPro Discussion Forums – Featured Conversations**

Networking Professionals Connection is a forum for networking professionals to share questions, suggestions, and information about networking solutions, products, and technologies. The featured links are some of the most recent conversations available in this technology.

NetPro Discussion Forums – Featured Conversations for VPN

Service Providers: VPN Service Architectures

Service Providers: Network Management

Virtual Private Networks: General

## **Related Information**

- Cisco ASA 5500 Series Adaptive Security Appliances
- Cisco PIX 500 Series Security Appliances
- Cisco Secure PIX Firewall Command References
- Requests for Comments (RFCs)
- Technical Support & Documentation Cisco Systems

All contents are Copyright © 1992–2005 Cisco Systems, Inc. All rights reserved. Important Notices and Privacy Statement.

Updated: Jun 28, 2005

Document ID: 63882